Laboratorio di Informatica AA 2007/2008 CdL Economia e Management Facoltà di Scienze Manageriali Università "G. d'Annunzio" Chieti - Pescara

# Fogli elettronici

# Dott. Fabio Fioravanti http://www.sci.unich.it/~fioravan

### Note introduttive

- Materiale presentato a lezione verrà reso disponibile su Internet.
- Alcune parti sono basate su adattamenti e rielaborazioni di materiale di proprietà di
  - Dipartimento del Tesoro Ministero dell'Economia e delle Finanze
  - UNICAL (A. Forestiero)

# Sommario...

- Introduzione
  - Interfaccia excel
- Celle
  - Immissioni dati
  - Formattazione
- Gestione fogli di lavoro
  - Formattazione del foglio di lavoro
- Formule
  - errori

### ...Sommario

- Riferimenti
- Funzioni
- Elenchi
- Moduli
- Grafici
- Tabelle pivot
- Importazione / esportazione dati

#### Introduzione Cos'è un foglio elettronico?

- Un foglio elettronico (o spreadsheet) consente di
  - effettuare calcoli e analisi sui dati
  - rappresentare graficamente le informazioni in vari tipi di diagrammi.
- e supporta l'utente nelle operazioni di:
  - Modellazione di formule complesse
  - Rappresentazione grafica avanzata
  - Ordinare e filtrare elenchi di informazioni
  - Importazione/esportazione per lo scambio di dati con database
  - etc.

# Storia dei fogli elettronici

- Inventati da Dan Bricklin
  - VisiCalc(primo foglio elettronico 1978/79)
     Ancora disponibile!!!
     http://www.danbricklin.com/visicalc.htm
- Lotus 1-2-3 (1983)
- Microsoft Excel (dal 1987)
- OpenOffice Calc (Sun dal 2000)
  - www.openoffice.org
  - Opensource: gratuito e personalizzabile
- Fogli elettronici online
  - Es. Google Spreadsheets
- Noi utilizzeremo Excel come riferimento (più diffuso) ma i principi sono applicabili anche agli altri

### Introduzione Interfaccia di Excel

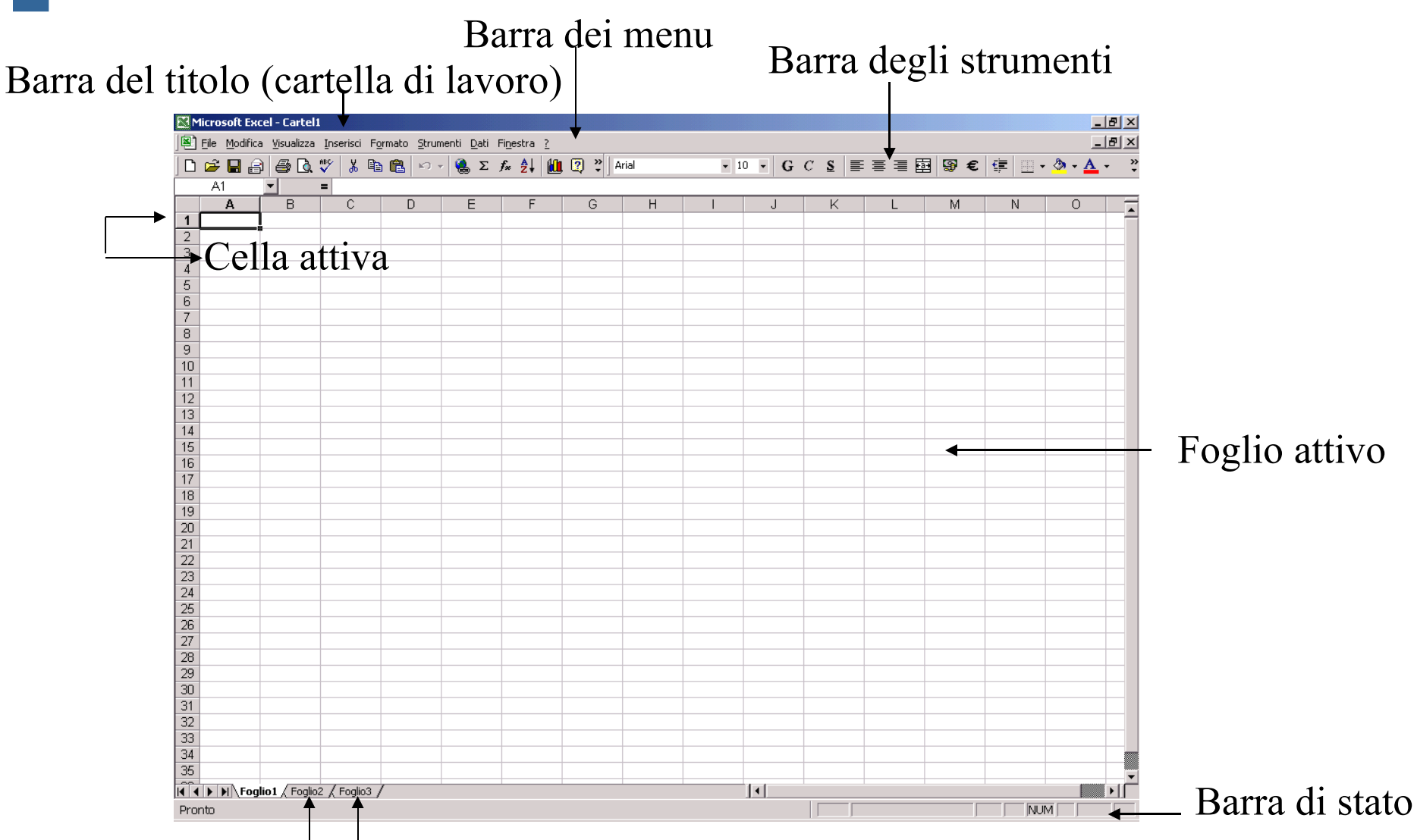

#### Altri fogli disponibili

### Introduzione Cartelle e fogli di lavoro

- Un file di Excel (o Cartella di lavoro) ha estensione .xls
- Contiene Fogli di Lavoro (default 3)
- 256 colonne (lettere A...Z, AA...ZZ, BA...BZ, ..., IA...IV)
- 65.536 righe (numeri 1...65.536).
- Cella: combinazione / intersezione di una colonna e di una riga (es: A1).

Selezione fogli, righe, colonne, celle

- Operazioni di selezione, copia, incolla, taglia, sposta relativi a
  - Fogli
  - Righe
  - Colonne
  - Celle

possono essere effettuate con il mouse, tastiera, menu

### Introduzione Immissione dei dati

- Barra della formula: assiste l'utente nella creazione di funzioni. Si attiva ad ogni immissione di dati in una cella.
- Numeri: interi, decimali, in notazione scientifica.
- Testo: qualsiasi dato non identificato come numero o data.
- Date/Orari: visualizzati nel formato scelto, ma memorizzati come numeri progressivi.

### Introduzione Immissione dei dati

- Serie di dati: liste di numeri o parole (es. giorni della settimana, nomi dei mesi, etc.) omogenee, ordinate, non necessariamente consecutive, ripetibili.
  - Creazione:
    - Rapida, mediante il trascinamento della maniglia di riempimento della cella
    - Avanzata: Menu Modifica/Riempimento/Serie

| Serie                        | ?×                                                                                                    |
|------------------------------|----------------------------------------------------------------------------------------------------|
| Serie in                     | Tipo       Unità di data         © Lineare       © Giorno         © Esponenziale       © Giorno feriale         © Data       © Mese |
| Tendenza                     | O Riempimento automatico                                                                                                    |
| <u>V</u> alore di incremento | : 1 Valore limite:<br>OK Annulla                                                                                                    |

Dott. Fabio Fioravanti - Laboratorio di Informatica AA07/08

### Introduzione Immissione dei dati

- Per facilitare le operazioni Excel include un meccanismo per completare automaticamente il testo digitato usando i valori delle celle nella stessa colonna
- Per forzare questo comportamento utilizzare
   "Seleziona da elenco a discesa" nel menu pop-up che si apre facendo click con il tasto destro
- Testo in colonne: permette di dividere il contenuto di una cella su più colonne in maniera semi-automatica, scegliendo un delimitatore.

### Convalida dei dati

- Convalida dei dati (=, > , >=, <, <=, intervallo) in base al tipo di dato (es: numero intero, data, ora, ecc)
- Vari tipi di messaggio in caso di violazione
  - Interruzione (Errore bloccante) / Avviso / Informazione
- Selezione da un elenco di valori
- Personalizzazione dei messaggi di suggerimento per l'immissione dei valori e di errore
- E' possibile far cerchiare in rosso i valori che non soddisfano i criteri di convalida
  - Strumenti -> Verifica Formule -> Mostra barra strumenti Verifica formule -> Cerchia dati non validi

• Formati numerici: menu Formato/Celle, scheda Numero

|            | Pulsante            | Effetto                                                                |
|------------|---------------------|------------------------------------------------------------------------|
| <b>9</b>   | Valuta              | Aggiunge al numero il simbolo di valuta ed i separatori delle migliaia |
| €          | Euro                | Aggiunge al numero il simbolo di<br>valuta in euro                     |
| %          | Stile percentuale   | Applica al numero il formato<br>percentuale                            |
| 000<br>•00 | Stile separatore    | Aggiunge al numero i punti di<br>separazione delle migliaia            |
| +,0        | Aumenta decimali    | Aggiunge una cifra decimale                                            |
| 00,        | Diminuisci decimali | Elimina una cifra decimale                                             |

- Orientamento del testo: orizzontale, verticale, o qualsiasi rotazione intermedia.
- Bordi: vari tipi di bordi da applicare ai lati delle celle.
- Motivo: sfondo cella (motivo e colore)

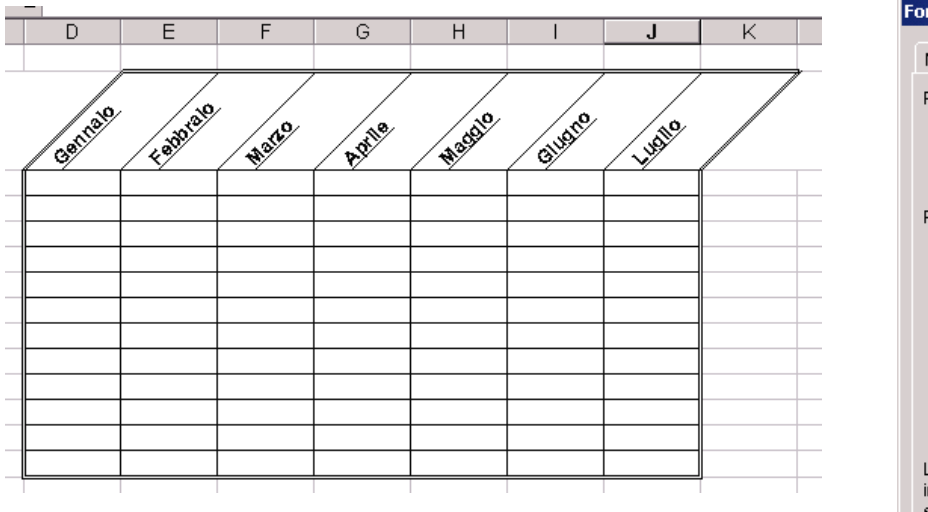

| Formato celle                                                                                               | <u>? ×</u>                                                      |
|----------------------------------------------------------------------------------------------------|-----------------------------------------------------------------|
| Numero Allineamento Carattere Bo                                                                            | rdo Motivo Protezione                                           |
| Predefinito                                                                                                 | Linea                                                           |
| Personalizzato                                                                                              |                                                                 |
| Testo                                                                                                    |                                                                 |
|                                                                                                    | Colore:                                                         |
| Lo stile del bordo selezionato può essere appl<br>impostazioni predefinite, sull'esempio di antep<br>sopra. | licato facendo clic sulle<br>orima o sui pulsanti riportati qui |
|                                                                                                    | OK Annulla                                                      |

- Stili: registrare tutti i formati applicati ad una cella o intervallo.
  - Creazione:
    - Selezionare l'intervallo da formattare.
    - Menu Formato/Stile, pulsante Modifica
    - Selezionare i formati desiderati sulle singole schede
    - Dalla finestra di dialogo principale, deselezionare le caselle di controllo che non sono di interesse
    - Assegnare un nome allo stile
    - Pulsante *Chiudi*, per salvare lo stile ma non applicarlo

- Formattazione automatica: applicare i formati predefiniti ad un gruppo di dati disposti in forma tabellare.
- Formattazione condizionale: monitorare i dati immessi ed avvertire l'utente quando i valori digitati soddisfano i criteri impostati precedentemente.

| Formattazione condizionale                                 |                                       | <u>? ×</u>      |
|------------------------------------------------------------|---------------------------------------|-----------------|
| Condizione 1<br>I valore della cella è                     | • • • • • • • • • • • • • • • • • • • | N               |
| Anteprima del formato da<br>usare se la condizione è vera: | Nessun formato impostato              | <u>F</u> ormato |
|                                                            | Aggiungi >> Elimina OK                | Annulla         |

# Formattazione condizionale

- Possono essere inserite più regole.
  - Regola1: Se tra 1 e 10 allora colore rosso
  - Regola2: Se tra 4 e 8 allora colore blu
- Che succede se una cella contiene 5?
  - Regola1, Regola2 rosso
  - Regola2, Regola1 blu

- Salvataggio dell'area di lavoro: memorizzare la disposizione desiderata delle finestre aperte.
  - Menu File/Salva area di lavoro
- Disposizione delle cartelle di lavoro:
  - Menu *Finestra/Disponi*
- Spostamento e copia dei fogli di lavoro:
  - Menu Modifica/Sposta o Modifica/Copia
  - Rapidi:
    - Spostamento: drag 'n' drop con il pulsante sinistro del mouse
    - Copia: CTRL + drag 'n' drop con il pulsante sinistro del mouse

- Selezione e modifica su fogli multipli: inserire le stesse informazioni, applicare lo stesso formato.
  - Aprire una nuova cartella di lavoro
  - Cliccare sulla scheda del primo foglio da modificare
  - Tenere premuto SHIFT e cliccare sulla scheda dell'ultimo foglio da modificare; per i fogli non adiacenti tenere premuto CTRL anziché SHIFT
- Collegamenti ipertestuali
  - Menu Inserisci/Collegamento ipertestuale

## Stampa di un foglio di lavoro

- Anteprima di stampa
- Definire l'area stampabile (File -> Area di stampa -> Imposta)
- Impostare i margini
- Intestazioni e piè di pagina
  - numero di pagina
  - numero totale di pagine
  - data, ora
  - nome cartella, foglio di lavoro
- Cambiare orientamento
- Aree da ripetere su ogni foglio (righe, colonne)

# Formule e funzioni

Formule e Funzioni Creazione di formule e funzioni

- Una formula/funzione si distingue da un valore
  - Inizia con un segno di uguale (=).
- La formula viene visualizzata nella Barra della formula
- Visualizzare il testo delle formule/funzioni (anziché il risultato):
  - Menu Strumenti/Opzioni/Visualizza, casella di controllo Formule; oppure
  - Anteporre al testo un segno di apice ('): interpretato come formato Testo

- Stile A1 (impostazione predefinita)
  - Riferimento ad una cella: lettera della colonna seguita dal numero di riga. (Es: B12)
  - Riferimento ad un intervallo: riferimento della cella nell'angolo superiore sinistro, seguito da :, seguito dal riferimento della cella nell'angolo inferiore destro. (Es: A1:C5)
  - Tutte le celle della riga 5: 5:5
  - Tutte le celle delle righe da 5 a 105:10
  - Tutte le celle della colonna H
     H:H
  - Tutte le celle delle colonne da H a J
     H:J

### Formule e Funzioni **Riferimenti** relativi e assoluti

# Relativo (rc):

- conserva la distanza e non la posizione fisica della cella
- Ie copie sono aggiornate relativamente alla nuova posizione
- Esempio: B12
- Assoluto (\$r\$c):
  - conserva la posizione fisica della cella
  - mantiene invariati i riferimenti di cella nelle formule
  - Esempio: \$B\$12
- Misto (\$rc o r\$c):
  - Esempio: \$B12, B\$12
- Si passa dall'uno all'altro premendo il tasto F4 dalla Barra della Formula

- Riferimenti 3D: i riferimenti possono essere estesi anche
  - ad altri fogli della stessa cartella di lavoro:
    - Es. =Foglio3!A1
  - a fogli di altre cartelle di lavoro:
    - Es. ='C:\dirname\filename.xls'!A1
- Attenzione in caso di in caso di spostamento, copia, inserimento o eliminazione di fogli di lavoro

- Operatori:
  - Due punti: identifica l'intervallo di celle.
    - Es. A1:A4
  - Punto e virgola: identifica l'unione di celle
    - Es. A1;A4
  - Spazio: identifica l'intersezione di due intervalli
    - Es. A1:A4 A1:C4

- Stile R1C1
  - Ia posizione di una cella è indicata da una R seguita da un numero di riga, e da una C seguita da un numero di colonna.
  - R[-2]C riferimento relativo cella stessa colonna, due righe sopra
  - R[2]C[2] riferimento relativo cella due righe sotto e due colonne a destra
  - R2C2 riferimento assoluto cella seconda riga e seconda colonna (equiv: \$B\$2)
  - R[-1] riferimento relativo riga superiore
  - Rriferimento assoluto riga corrente
- da abilitare esplicitamente: menu Strumenti, Opzioni scheda Generale, Stile di riferimento R1C1.

### Priorità tra operatori aritmetici

Ordine di priorità tra operatori aritmetici:

| 1. | Elementi fra parentesi      | (A2+3)        |
|----|-----------------------------|---------------|
| 2. | Potenze                     | A2^3          |
| 3. | Moltiplicazioni e Divisioni | 5*A1, C12/100 |
| 4. | Somme e Sottrazioni         | A1+A2, A1-A2  |

- Esempi (assumiamo A2=2)
  - (A2+3)\*2
    10 o 8?
  - A2^3+1 9 o 16?
  - 2\*A2+1\*4 8 o 20 o 24?
  - 2\*(A2+1)\*4 ?

### Formule e Funzioni Errori legati alle formule

- Errore ######: si verifica quando la cella contiene un numero, una data o un'ora che non rientra nella cella oppure quando contiene una formula di data e/o di ora che genera un risultato negativo.
  - Correzioni:
    - Ingrandimento della larghezza della colonna
    - Applicare un formato numerico differente
    - Accertarsi che le formule di data e di ora siano corrette

### Formule e Funzioni Errori legati alle formule

| Messaggio | Significato                                                             |
|-----------|-------------------------------------------------------------------------|
| #DIV/0!   | La formula contiene una divisione per zero                              |
| #N/D!     | Uno dei valori della formula non è disponibile                          |
| #NOME?    | Nella formula è stato usato un nome di intervallo non riconosciuto      |
| #NULLO!   | La formula contiene un riferimento di cella non valido                  |
| #NUM!     | La formula contiene un numero non corretto                              |
| #RIF!     | La formula contiene un riferimento non valido ad una cella o intervallo |
| #VALORE!  | La formula contiene un argomento o un operatore non valido              |

Formule e Funzioni Nomi di Cella o intervallo

- I nomi consentono di identificare istantaneamente le celle a cui si riferiscono, a differenza dei riferimenti (impersonali e generici).
- Definizione/Uso:
  - Selezionare la cella o l'intervallo
  - Menu Inserisci -> Nome -> Definisci/Incolla

| Definisci nome                         | <u>? ×</u>       |
|----------------------------------------|------------------|
| Nomi nella <u>c</u> artella di lavoro: |                  |
| Ammontare_prestito                     | ОК               |
| <u>–</u>                               | Chiudi           |
|                                        | <u>A</u> ggiungi |
|                                        | Elimina          |
| -                                      |                  |
| <u>R</u> iferito a:                    |                  |
| =Foglio1!\$C\$6                        | <u></u>          |

### Formule e Funzioni **Funzioni**

- Formule predefinite per il calcolo di espressioni matematiche complesse
  - Sintassi: =Funzione(arg1;arg2;...;argn)
- Categorie:
  - Finanziarie
  - Data e ora
  - Matematiche e trigonometriche
  - Statistiche
  - Ricerca e riferimento
  - Database
  - Testo
  - Logiche
  - Informative
  - Definite dall'utente

| Incolla funzione                                                                                                    |                                                                                                    | ? ×   |  |
|----------------------------------------------------------------------------------------------------|----------------------------------------------------------------------------------------------------|-------|--|
| <u>C</u> ategoria:                                                                                                    | Nome funzione:                                                                                                    |       |  |
| Usate più di recente<br>Tutte<br>Finanziarie<br>Data e ora<br>Matematiche e trig.<br>Statistiche<br>Ricerca e riferimento<br>Database<br>Testo<br>Logiche<br>Informative | AMMORT<br>AMMORT.ANNUO<br>AMMORT.COST<br>AMMORT.FISSO<br>AMMORT.VAR<br>INTERESSE.RATA<br>INTERESSI<br>NUM.RATE<br>P.RATA<br>RATA<br>RATA<br>TASSO |       |  |
| INTERESSI(tasso_int;periodo;periodi;val_attuale;val_futuro;tipo)                                                                                                    |                                                                                                    |       |  |
| Restituisce l'ammontare degli interessi relativi ad un investimento di una<br>certa durata, dati pagamenti periodici costanti e un tasso di interesse<br>costante.       |                                                                                                    |       |  |
| 2                                                                                                    | OK Ann                                                                                                    | iulla |  |

Calcolo Automatico nella Barra di Stato

 La funzione Calcolo Automatico nella Barra di Stato

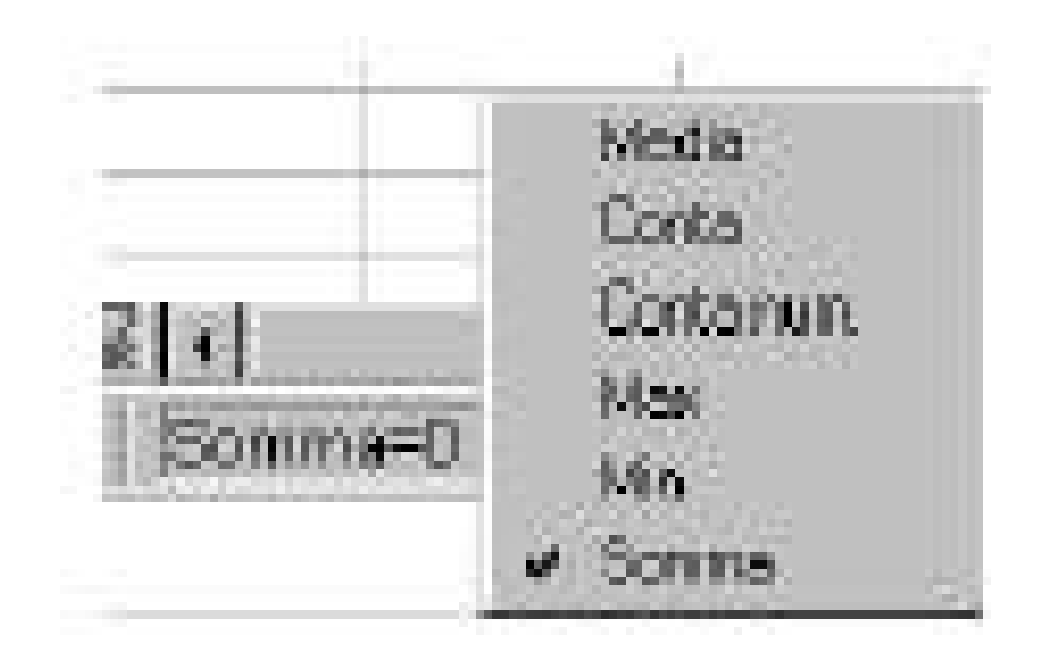

## Funzioni di uso comune

- Data / Ora
  - OGGI() data di oggi
  - ADESSO() ora corrente
  - **GIORNO.SETTIMANA**(**seriale\_data**) giorno della settimana
  - NUM.SETTIMANA(seriale\_data) numero settimana nell'anno
- Logiche
  - **E**(C1,C2)
    - VERO se e solo se C1 e C2 hanno valore VERO
  - **O**(C1,C2)
    - VERO <u>se e solo se</u> almeno una tra C1 e C2 ha valore VERO
  - **NON**(C1)
    - VERO <u>se e solo se</u> C1 ha valore FALSO
#### Funzioni di uso comune

- Testo e dati
  - CONCATENA (testo1;testo2;...) unisce elementi di testo (anche &)
  - IDENTICO(testo1; testo2) test uguaglianza
  - TROVA(testo;stringa) restituisce posizione iniziale o #VALORE!, distinzione maiusc/minusc
  - RICERCA(testo, stringa) nessuna distinzione maiusc/minusc
  - LUNGHEZZA(testo)
  - STRINGA.ESTRAI(testo;inizio;num\_caratteri)
  - SINISTRA(testo;num\_caratt) DESTRA(testo;num\_caratt)
  - SOSTITUISCI (testo; testo prec; nuovo\_testo) Dott. Fabio Fioravanti - Laboratorio di Informatica AA07/08

#### Funzioni di uso comune

- Finanziarie
  - Interessi periodici/scadenza, calcolo rate, ammortamenti, BOT
- Matematiche e trigonometriche
  - SEN, COS, TAN, ARCSEN,...
  - LOG, FATTORIALE, MCD, MCM
- Statistiche
  - Distribuzioni di probabilità, media, devianza, regressione lineare
- Informative
  - VAL.ERRORE, VAL.NUMERO, TIPO
- Ricerca e riferimento
  - CERCA.VERT, CERCA.ORIZZ

Panoramica sulle funzioni e funzioni principali Esempi di uso delle funzioni principali

- =ARROTONDA(1,23;1)
  - Risultato: 1,2
- =ARROTONDA(A12;2)
  - Risultato: il contenuto della cella A12 arrotondato a due cifre decimali
- SOMMA(A1:A24)
  - Risultato: la somma delle celle della colonna A a partire dalla riga 1 alla riga 24
- =MEDIA(B2:B10)
  - Risultato: la media aritmetica delle celle della colonna B a partire dalla riga 2 alla riga 10
- =MAX(C3:C10)
  - Risultato: il massimo valore contenuto nelle celle della colonna C a partire dalla riga 3 alla riga 10

Panoramica sulle funzioni e funzioni principali Descrizione delle funzioni principali

- SE(test;se\_vero;se\_falso): restituisce il valore se\_vero se test ha valore VERO ed il valore se\_falso se test ha valore FALSO.
- CONTA.SE(intervallo;criteri): conta il numero di celle in intervallo che soddisfano criteri
- SOMMA.SE(intervallo;criteri;int\_somma): calcola la somma delle celle in intervallo che soddisfano criteri.

Panoramica sulle funzioni e funzioni principali **Esempi di uso delle funzioni principali: FUNZIONE SE(test;se\_vero;se\_falso)** 

- SE(test;se\_vero;se\_falso)
  - test è un valore o un'espressione <u>qualsiasi</u> che può dare come risultato VERO o FALSO.
  - Esempio: A10=100 è un'espressione logica; se il valore contenuto nella cella A10 è uguale a 100, l'espressione darà come risultato VERO. In caso contrario, l'espressione darà come risultato FALSO.
  - Questo argomento può utilizzare qualsiasi operatore di calcolo di confronto.

Panoramica sulle funzioni e funzioni principali **Esempi di uso delle funzioni principali: FUNZIONE SE(test;se\_vero;se\_falso)** 

- SE(test;se\_vero;se\_falso)
  - se\_vero è il valore che viene restituito dalla funzione se test ha valore VERO. Ad esempio, se questo argomento è la stringa di testo "Nel budget" e l'argomento test ha valore VERO, allora la funzione SE restituirà il testo "Nel budget". se\_vero può anche essere un'altra formula.
  - se\_falso è il valore che viene restituito dalla funzione se test è FALSO. Ad esempio, se questo argomento è la stringa di testo "Fuori budget" e l'argomento test ha valore FALSO, allora la funzione SE restituirà il testo "Fuori budget". se\_falso può anche essere un'altra formula.

Panoramica sulle funzioni e funzioni principali Esempi di uso delle funzioni principali: FUNZIONE SE(test,se\_vero,se\_falso)

- SE(A2<=100;"Nel budget";"Fuori budget")</li>
  - Se il numero è inferiore o uguale a 100, la formula restituisce Nel budget. In caso contrario, restituisce Fuori budget
- SE(A2>100;SOMMA(B5:B15);"")
  - Se A2 è maggiore di 100, restituisce la somma delle celle nell'intervallo B5:B15. In caso contrario, restituisce una stringa di testo vuota.

Panoramica sulle funzioni e funzioni principali Esempi di uso delle funzioni principali: FUNZIONE CONTA.SE(intervallo;criteri)

#### CONTA.SE(intervallo;criteri)

- intervallo è l'intervallo di celle a partire dal quale si desidera contare le celle.
- criteri sono i criteri in forma di numeri, espressioni o testo che determinano quali celle verranno contate. Ad esempio, criteri può essere espresso come 32, "32", ">32", "mele".

Panoramica sulle funzioni e funzioni principali Esempi di uso delle funzioni principali: FUNZIONE CONTA.SE(intervallo;criteri)

- CONTA.SE(A2:A5;"mele")
  - Numero di celle contenente "mele" nella prima colonna (righe da 2 a 5)
- CONTA.SE(C2:C200;">18")
  - Numero di celle con un valore maggiore di 18 nella terza colonna (righe da 2 a 200)

Panoramica sulle funzioni e funzioni principali Esempi di uso delle funzioni principali: FUNZIONE SOMMA.SE(intervallo;criteri;int\_somma)

- SOMMA.SE(intervallo;criteri;int\_somma)
  - intervallo è l'intervallo di celle sul quale verificare i criteri.
  - criteri sono i criteri in forma di numeri, espressioni o testo che determinano le celle che verranno sommate. Ad esempio, criteri può essere espresso come 32, "32", ">32", "mele".
  - int\_somma è l'intervallo di celle delle quali si desidera sommare il contenuto. Opzionale: se omesso si sommano i valori in intervallo.

Panoramica sulle funzioni e funzioni principali Esempi di uso delle funzioni principali: FUNZIONE SOMMA.SE(intervallo;criteri;int\_somma)

- SOMMA.SE(A2:A5;">160000")
  - Somma del contenuto delle celle della selezione A2:A5 dove il contenuto della cella è maggiore di 160000
- SOMMA.SE(A2:A5;">160000";B2:B5)
  - Somma del contenuto delle celle della selezione B2:B5 dove il contenuto della cella corrispondente in A2:A5 è maggiore di 160000

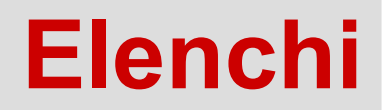

#### Manipolazione dei dati Elenchi

- Raccolte di informazioni organizzate per righe (*Record*) e colonne (*Campi*).
- Per creare un elenco trattabile con Excel occorre rispettare alcune semplici regole:
  - un solo elenco per foglio di lavoro
  - inserire le etichette dei campi nella prima riga dell'elenco
  - non inserire righe vuote sotto la prima
  - inserire dati omogenei
  - usare lo stesso formato per tutti i dati di una stessa colonna
  - non inserire spazi davanti ai dati nelle celle Dott. Fabio Fioravanti - Laboratorio di Informatica AA07/08

#### Manipolazione dei dati **Elenchi**

- Creazione di un modulo per l'inserimento dei record:
  - Definire la riga d'intestazione dell'elenco, con le etichette dei campi
  - Menu Dati/Modulo, inserire i record
  - Ricerca dei record con l'uso dei criteri:
    - Pulsante Criteri
    - Specificare i criteri e avviare Prodotto Anno Vendite Агеа la ricerca PC

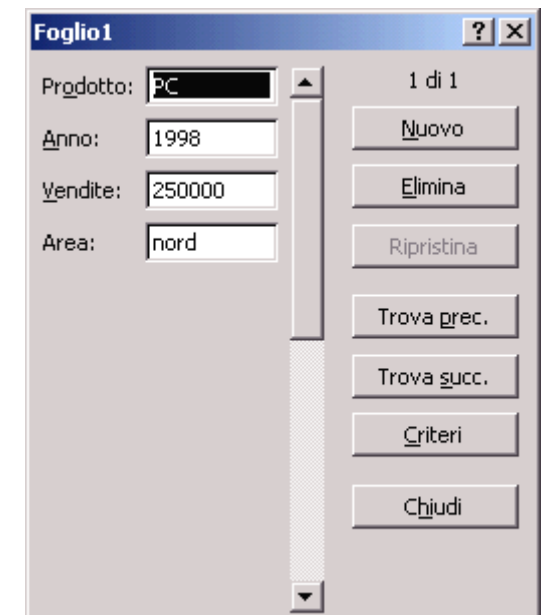

250000

nord

1998

#### Manipolazione dei dati Ordinamento

- Ordinare un elenco sulla base di:
  - un campo (pulsanti 24 34 )
  - chiavi di ordinamento multiple:
    - Menu Dati/Ordina
  - convenzioni non alfabetiche (es., per i nomi dei mesi)
    - Menu Strumenti/Opzioni, scheda Elenchi
    - Inserire l'elenco delle nuove voci nell'area di testo Voci di elenco

#### Blocca riquadri e Filtri

- Blocca riquadri
  - Intestazione bloccata (righe e colonne)
- Filtri automatici
  - Tutto
  - Vuote/Non vuote
  - Prime 10 (prime/ultime righe)
  - Valore
  - Personalizza:
    - Uguale, diverso
    - Maggiore, minore
    - (Non) Inizia/finisce/contiene stringa
    - AND/OR

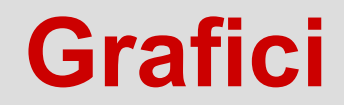

## Grafici [1/13]

- Rappresentare graficamente le informazioni per renderle interessanti e facilmente comprensibili.
- Inserimento di un grafico:
  - Selezionare l'intervallo contenente i dati da rappresentare
  - Menu Inserisci/Grafico
  - Seguire la procedura
  - Creare il grafico sul foglio attivo o in uno nuovo

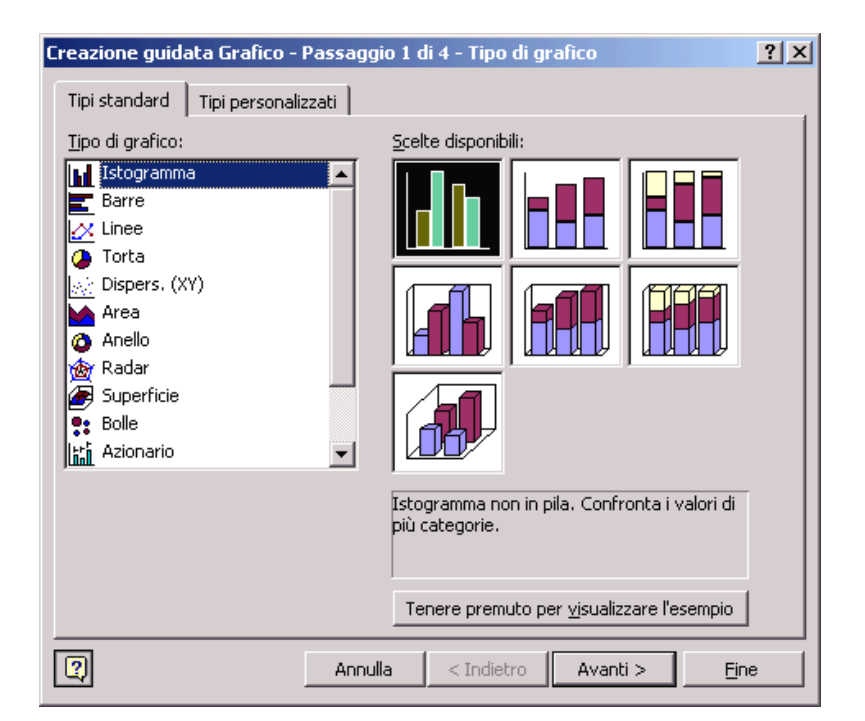

# Grafici [2/13]

- Ad aree:
  - Rappresentano il contributo che ogni serie di dati fornisce al totale, nel tempo.
  - Più piccola è l'area di una serie, più lieve è il contributo apportato al totale.
  - Adatti alla rappresentazione di:
    - Spese
    - Vendite
    - Costi di produzione

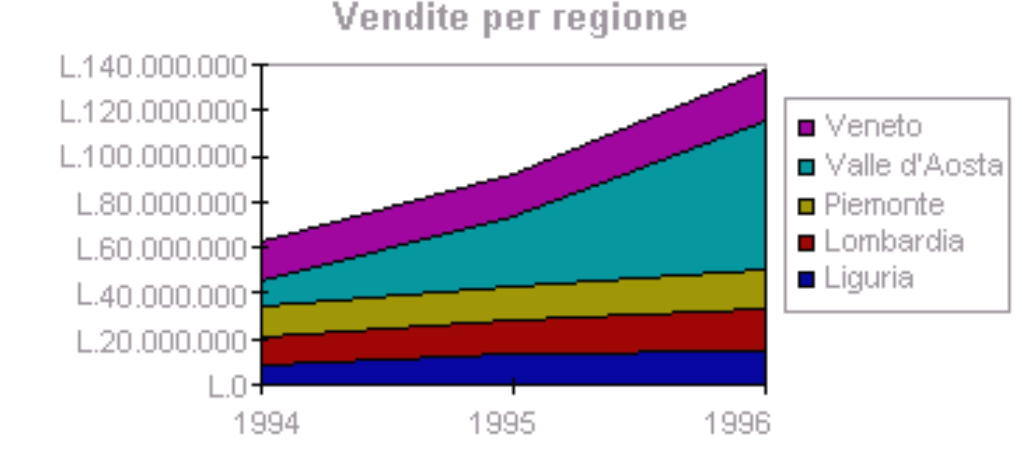

# Grafici [3/13]

- A barre:
  - Rappresentano elementi diversi da confrontare, o valori diversi assunti dallo stesso elemento in tempi diversi.
  - Le categorie sono organizzate verticalmente e i valori orizzontalmente per evidenziare il confronto dei valori anziché la variazione nel tempo.
  - I grafici a barre in pila mostrano le relazioni dei singoli elementi rispetto al totale.
  - Adatti alla rappresentazione di:
    - Risultati di attività competitive in genere

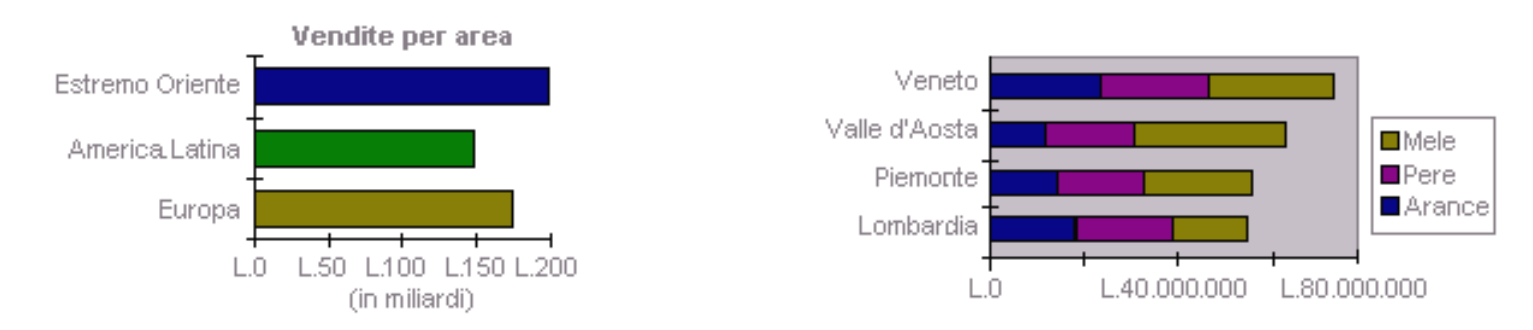

Dott. Fabio Fioravanti - Laboratorio di Informatica AA07/08

## Grafici [4/13]

- Istogrammi:
  - Simili ai grafici a barre, in quanto confrontano valori diversi.
  - Tuttavia, l'asse dei valori è verticale, mentre l'asse delle categorie è orizzontale.
  - Utile mantenere al minimo il numero di serie, per evitare che le colonne siano eccessivamente strette e difficili da analizzare.
  - Gli istogrammi in pila mostrano le relazioni dei singoli elementi rispetto al totale.
  - La prospettiva 3D mette a confronto i dati su due assi.
  - Adatti alla rappresentazione di:
    - Valori da confrontare nel tempo

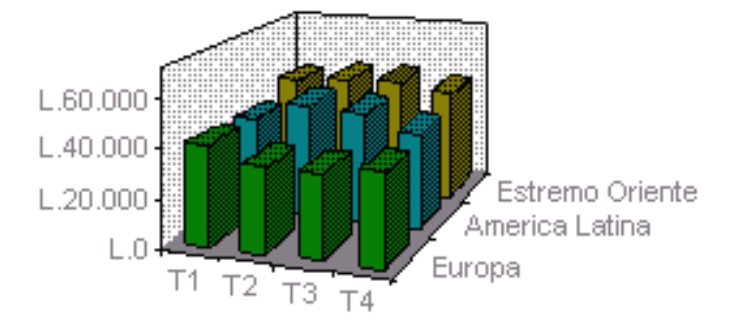

# Grafici [5/13]

- A torta:
  - Rappresentano il rapporto delle parti fra loro e il relativo contributo al totale.
  - Consente di rappresentare una sola serie di valori.
  - Per facilitare la visualizzazione delle sezioni più piccole, è possibile raggrupparle in un unico elemento del grafico a torta per poi dividerle in un grafico più piccolo, a torta o a barre.
  - Adatti alla rappresentazione di:
    - Contributo di più prodotti al totale delle vendite
    - Informazioni sulla popolazione

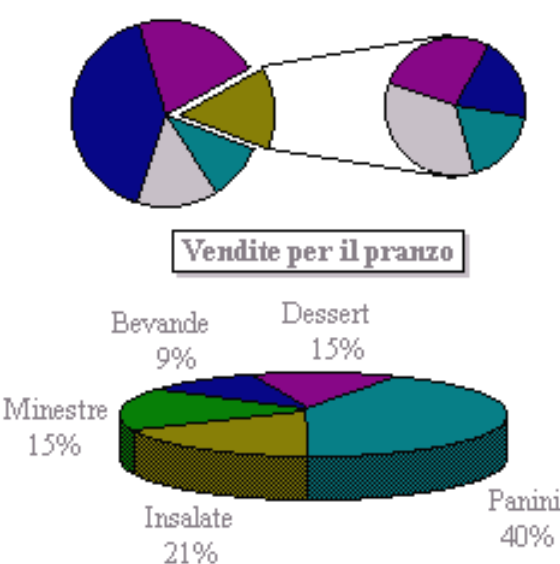

# Grafici [6/13]

- A linee:
  - Rappresentano le variazioni dei valori nel tempo.
  - Adatti alla rilevazione di tendenze, piuttosto che alla rappresentazione di valori statici.

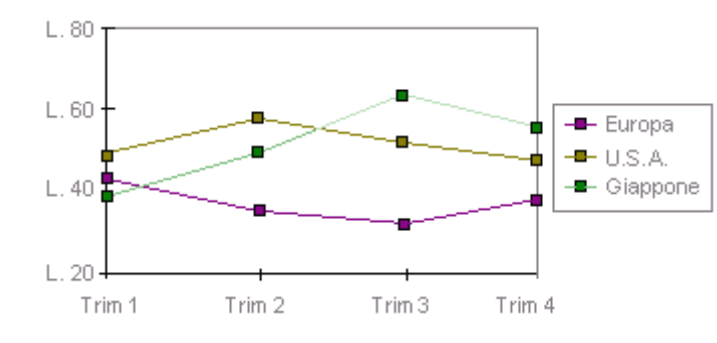

- Ad anello:
  - Simili ai grafici a torta, mostrano il contributo delle varie parti al totale, ma consentono di rappresentare più serie di dati, disponendole su diversi ..30 anelli concentrici.

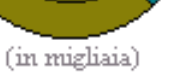

Entrate derivanti dalle tasse sulla benzina e sulle imposte patrimoniali

| Anno1 |
|-------|
| Anno2 |

# Grafici [7/13]

- A radar:
  - Confrontano le serie di dati rispetto ad un punto centrale.
  - Strutturati come uno schermo radar: l'osservatore si trova al centro, da cui vengono emessi i segnali radar (asse dei valori) in tutte le direzioni.
  - I punti adiacenti sono congiunti con una linea, creando poligoni per facilitare la localizzazione dei gruppi di dati diversi.
  - Adatti alla rappresentazione di:
    - Valori aggregati di varie serie di dati

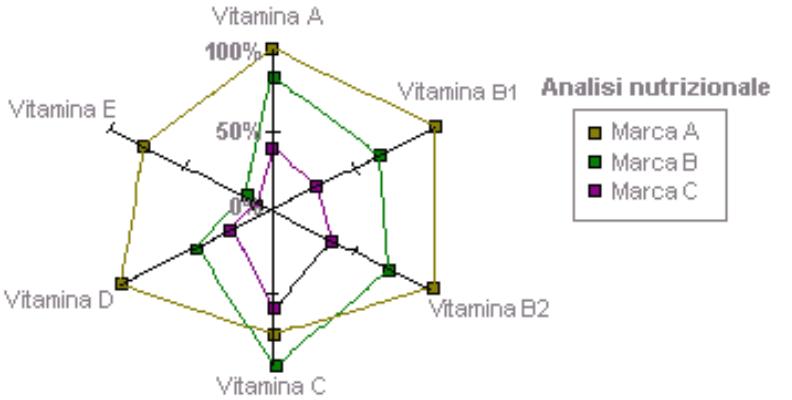

## Grafici [8/13]

- A dispersione (XY):
  - Mostrano le relazioni tra i valori di varie serie.
  - Tracciano due gruppi di valori come un'unica serie di coordinate XY.
  - Rispetto ai grafici a linee, l'asse delle categorie è sostituito da un secondo asse dei valori.
  - Visualizzano intervalli, o gruppi, non omogenei di dati.
  - Adatti alla rappresentazione di:
    - Risultati di ricerche ed esperimenti

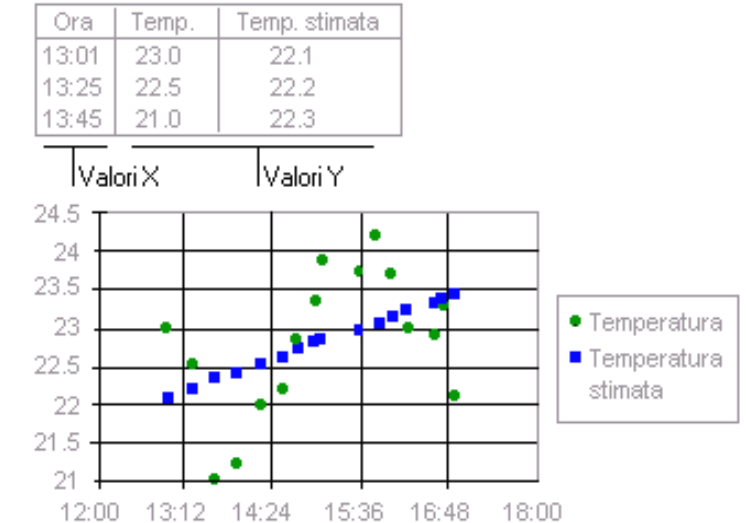

## Grafici [9/13]

- A bolle:
  - Tipo di grafico a dispersione (XY) in cui la dimensione dell'indicatore di dati rappresenta il valore di una terza variabile.
  - Quando si immettono i dati, è utile disporre i valori X in una riga o colonna e i relativi valori Y e delle dimensioni delle bolle nelle righe o colonne adiacenti.

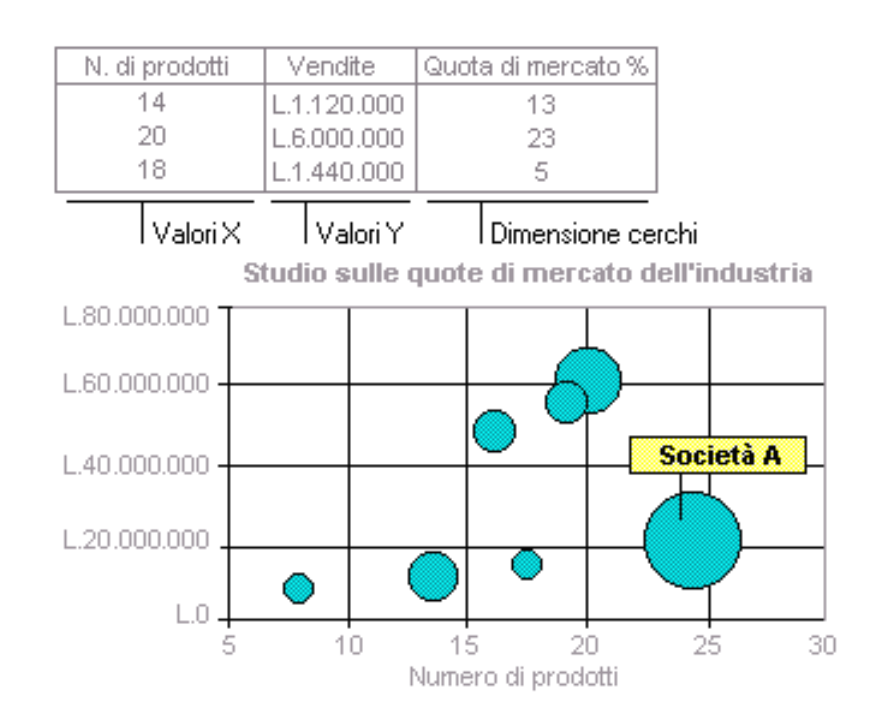

# Grafici [10/13]

- Azionari:
  - Grafici delle quotazioni azionarie massime, minime e di chiusura.
  - Adatti alla rappresentazione di:
    - prezzi di azioni
    - rappresentazione di dati scientifici (es. variazioni di temperatura)
  - È necessario ordinare i dati in modo corretto.

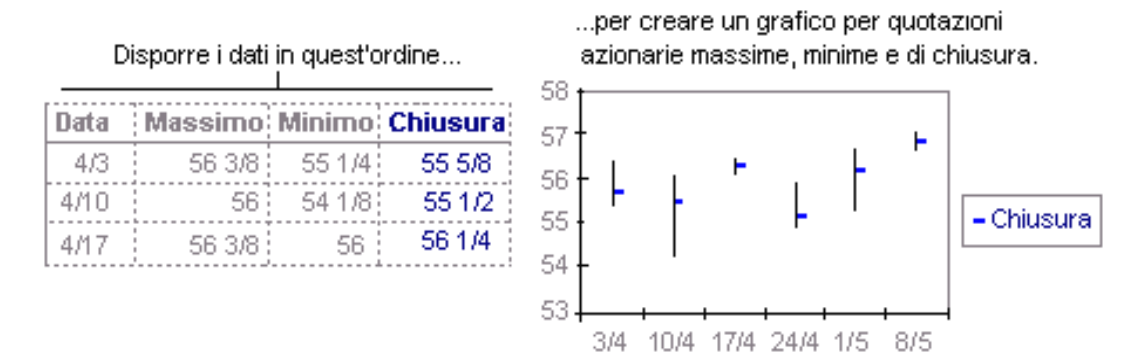

Dott. Fabio Fioravanti - Laboratorio di Informatica AA07/08

## Grafici [11/13]

- A superficie:
  - Utili per trovare le combinazioni più favorevoli tra due sistemi di dati.
  - Come in una carta topografica, i colori e i motivi indicano le aree che si trovano nello stesso intervallo di valori.

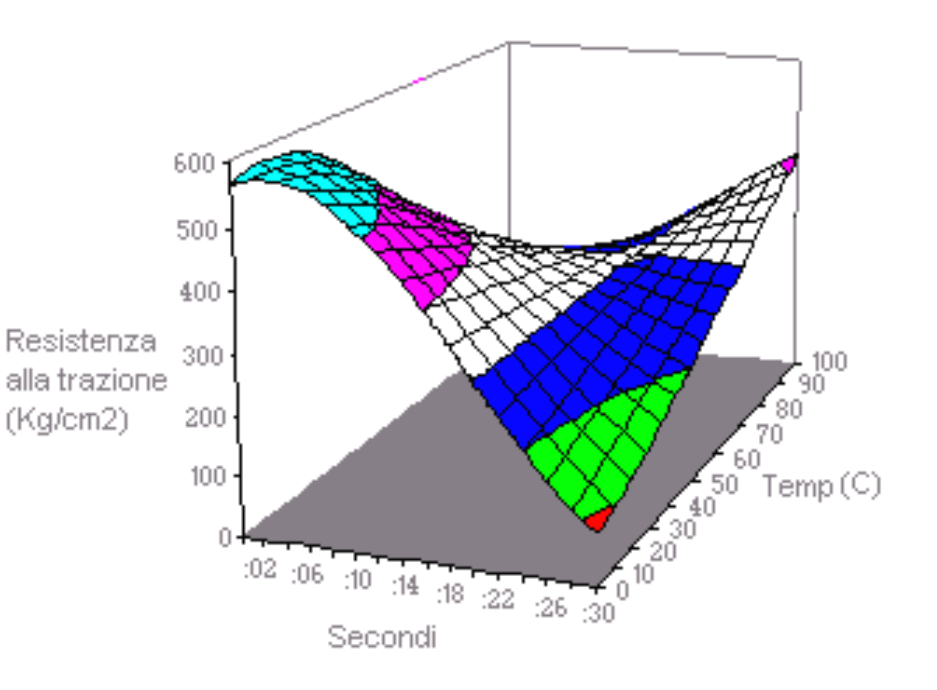

## Grafici [12/13]

- A coni, cilindri, piramidi:
  - Utilizzando gli indicatori di dati a forma di cono, cilindro e piramide è possibile conferire notevole impatto agli istogrammi e ai grafici a barre 3D.

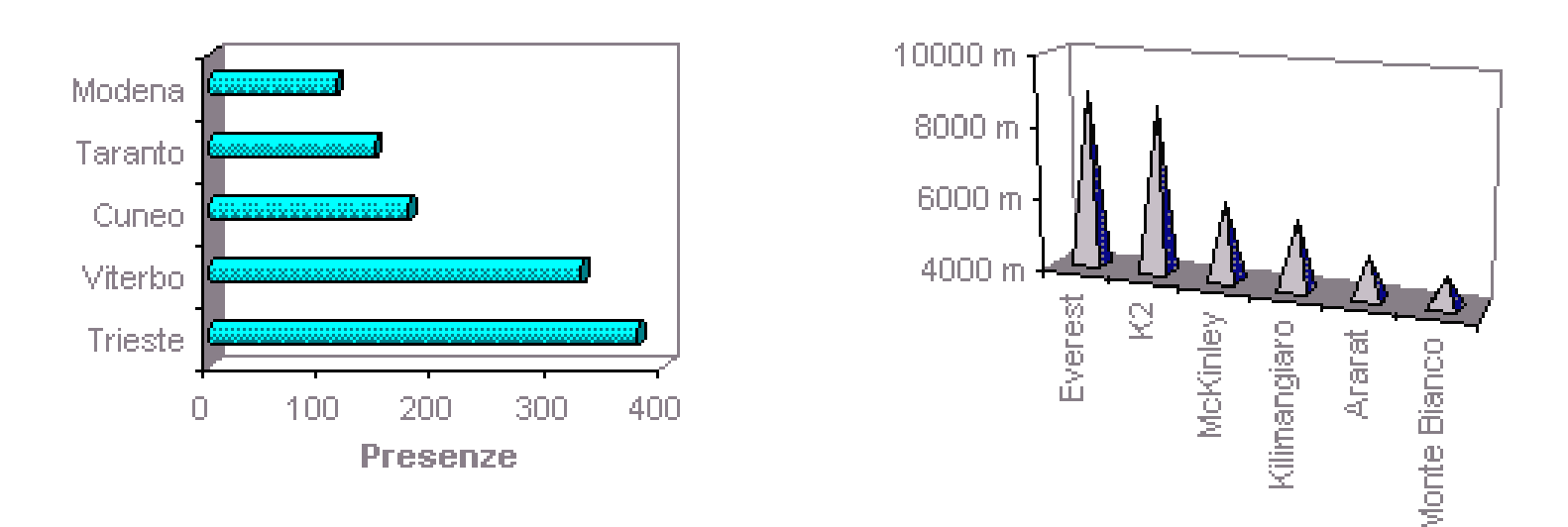

# Grafici [13/13]

- Ideogrammi:
  - Rappresentano le informazioni utilizzando piccole immagini inerenti.
  - Consentono di inserire una clip art in un grafico lineare o in un istogramma.

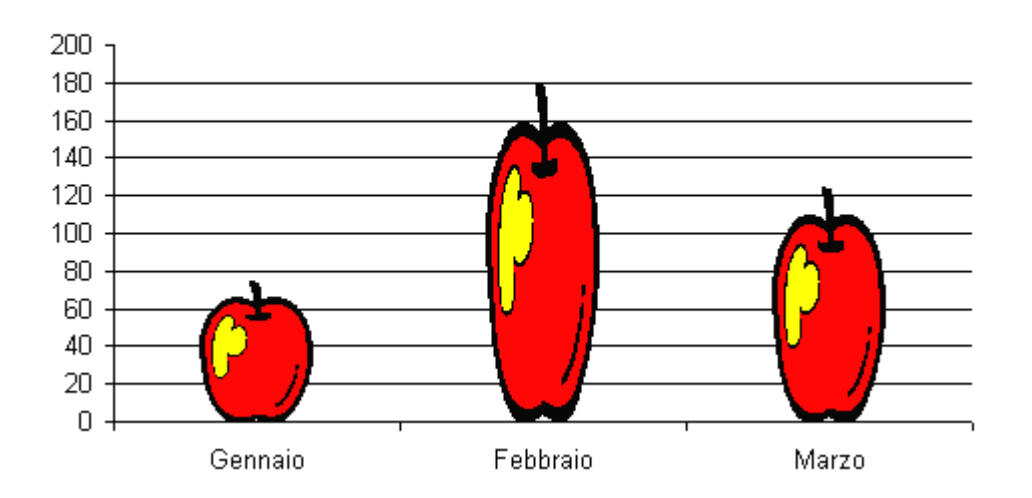

Vendite primo trimestre

#### Creazione Grafico (Intervallo dati)

|                                                           | Creazione guidata Grafico - Passaggio 2 di 4 - Dati di origine ? 🔀 |
|-----------------------------------------------------------|--------------------------------------------------------------------|
|                                                           | Intervallo dati Serie                                              |
| B<br>2<br>4<br>6<br>8<br>10<br>12<br>14<br>16<br>18<br>20 | Intervallo dati: Foglio11\$A\$1:\$B\$10                            |
|                                                           | Annulla < Indietro                                                 |

A

. .

#### Creazione Grafico (Serie)

|    | A  | В  |
|----|----|----|
| 1  | 1  | 2  |
| 2  | 2  | 4  |
| 3  | 3  | 6  |
| 4  | 4  | 8  |
| 5  | 5  | 10 |
| 6  | 6  | 12 |
| 7  | 7  | 14 |
| 8  | 8  | 16 |
| 9  | 9  | 18 |
| 10 | 10 | 20 |
|    |    |    |

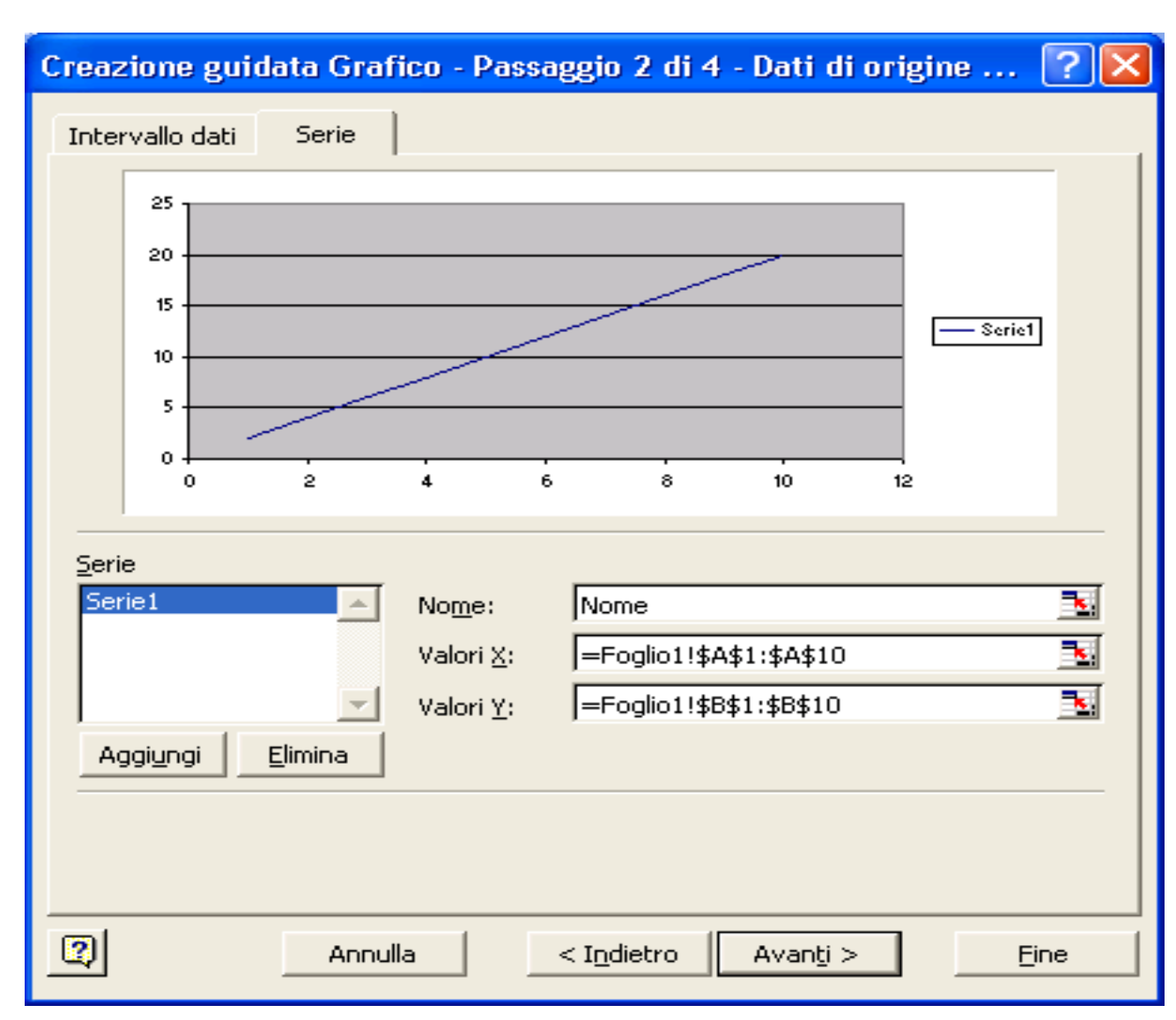

#### Dott. Fabio Fioravanti - Laboratorio di Informatica AA07/08

#### **Creazione Grafico**

#### ♦Testo

- Titolo del grafico
- Asse dei valori (X)
- Asse dei valori (Y)

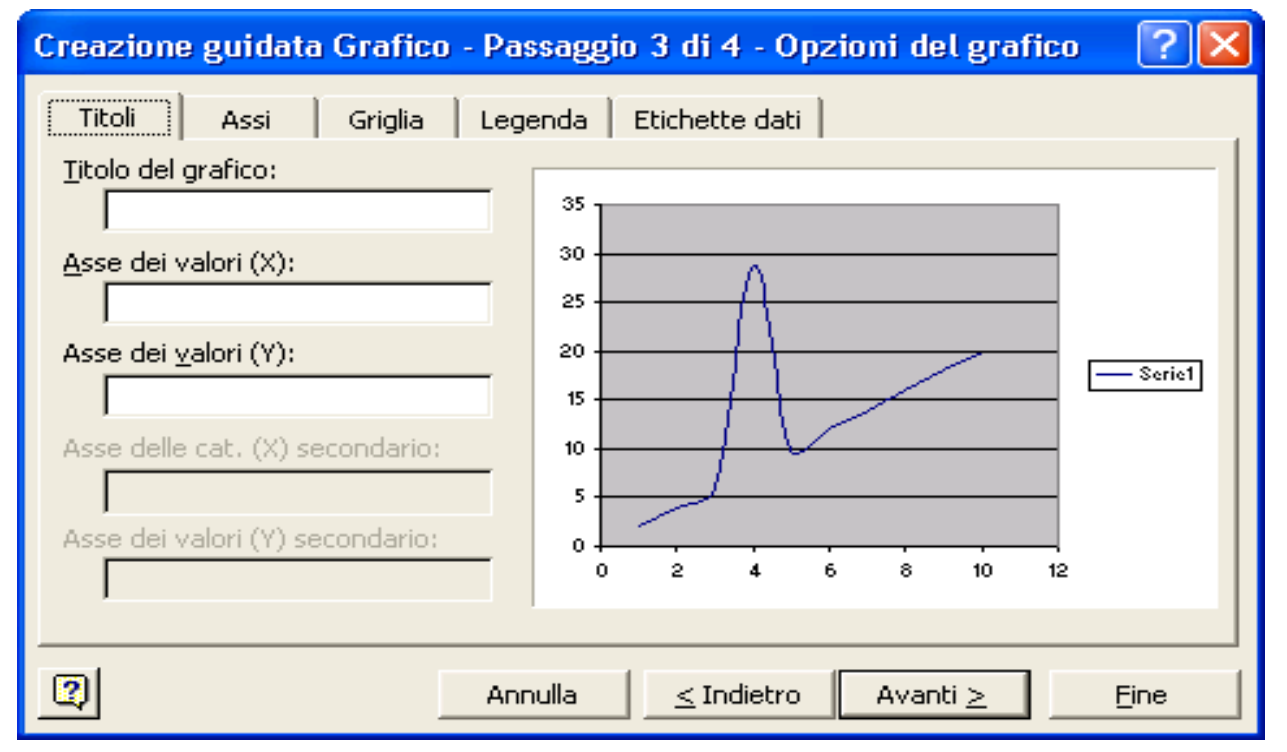

#### **Creazione Grafico**

- Assi
  - Asse dei valori (X)
  - Assi dei valori (Y)
- Griglia
  - Asse dei valori (X)
    - Griglia principale
    - Griglia secondaria
  - Asse dei valori (Y)
    - Griglia principale
    - Griglia secondaria

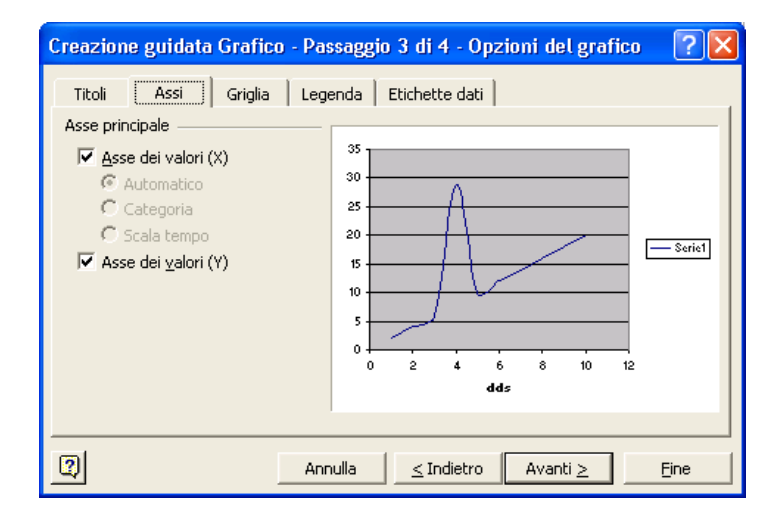

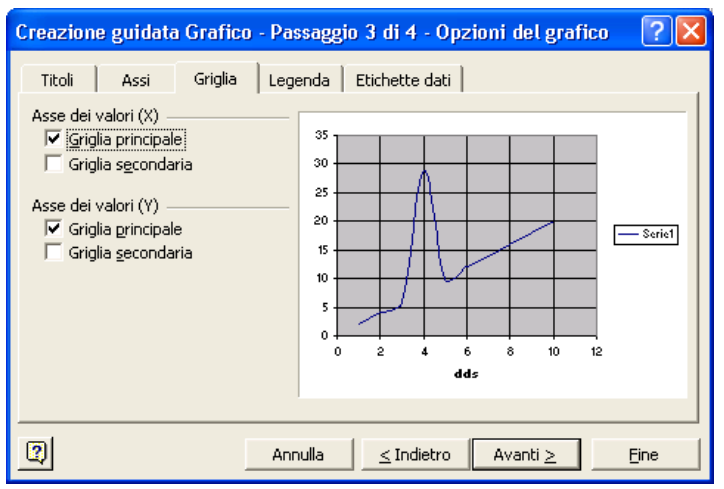

## Creazione grafico

- Mostra legenda
- Posizione
  - In basso
  - In angolo
  - In alto
  - A destra
  - A sinistra
- Etichette dati
  - Nome serie
  - Valore X
  - Valore Y

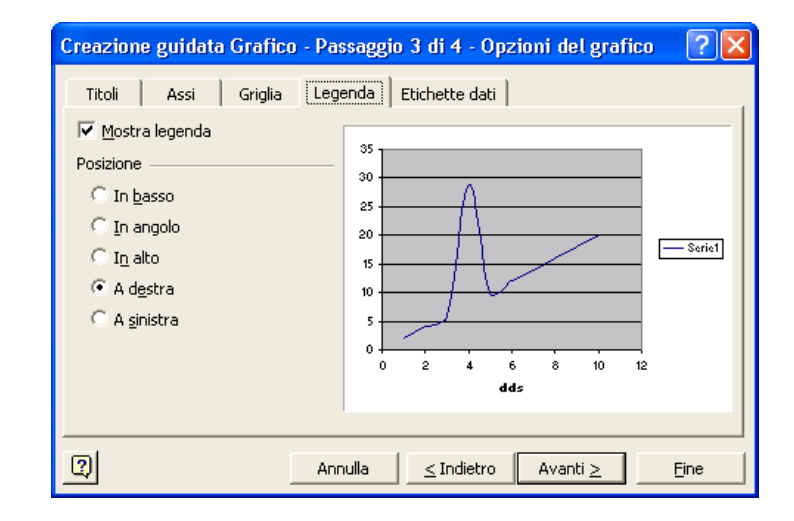

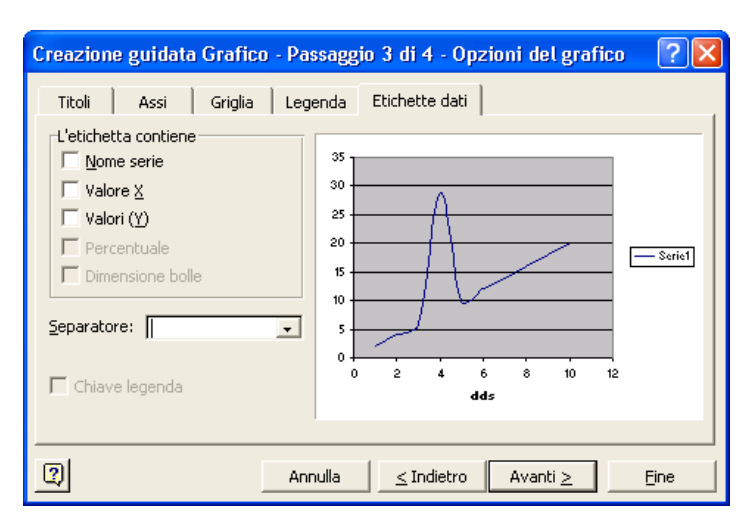

## Quale tipo di grafico scegliere?

- Scegliere il tipo di grafico più adatto non è sempre semplice
  - richiede la conoscenza del contesto applicativo e del fruitore
- E' sempre possibile modificare il tipo di grafico e le varie opzioni
- Regola KISS (Keep It Simple, Stupid!): iniziare con un tipo di grafico semplice e, se necessario, aumentarne la complessità in maniera graduale
# Confronto tra alcuni tipi di grafico

Dati da rappresentare graficamente

| Dipendente | Prodotti | Servizi | <b>P+S</b> |
|------------|----------|---------|------------|
| Mario      | 9        | 8       | 17         |
| Carlo      | 5        | 4       | 9          |
| Luisa      | 7        | 7       | 14         |
| Maria      | 8        | 2       | 10         |
| Marco      | 9        | 5       | 14         |
| Totale     | 38       | 26      | 64         |

## Istogramma

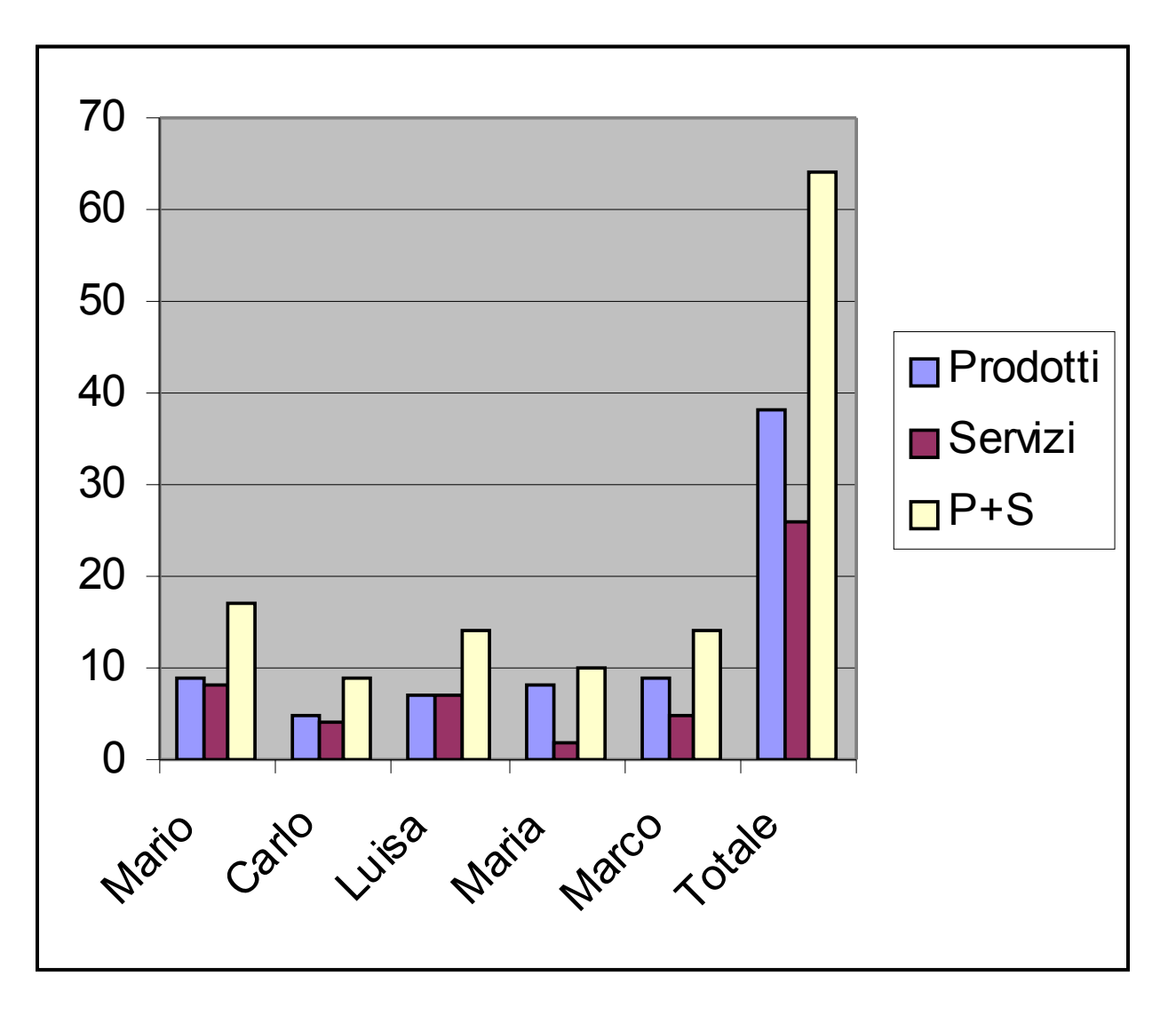

## Istogramma in pila

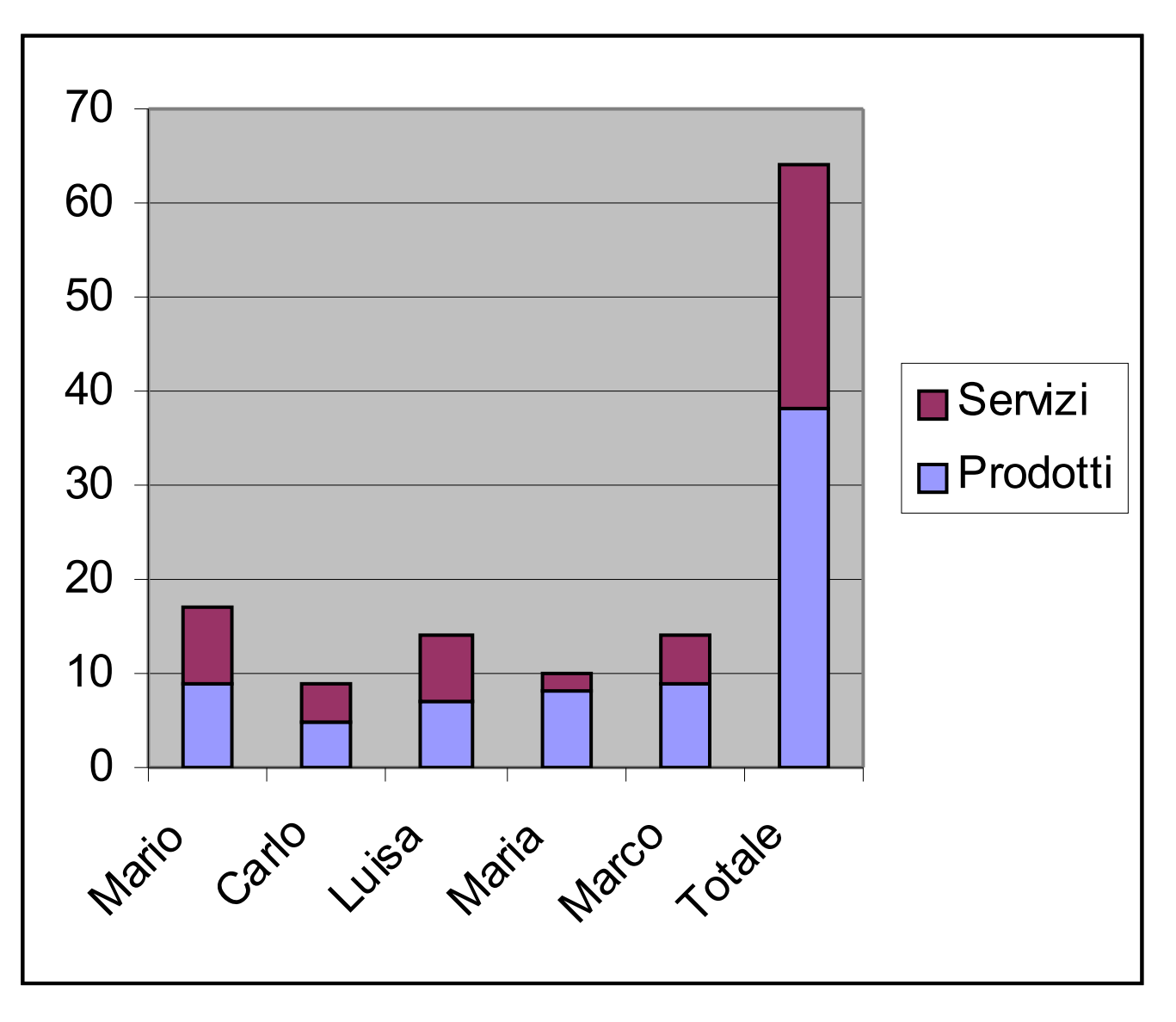

## Istogramma 3D

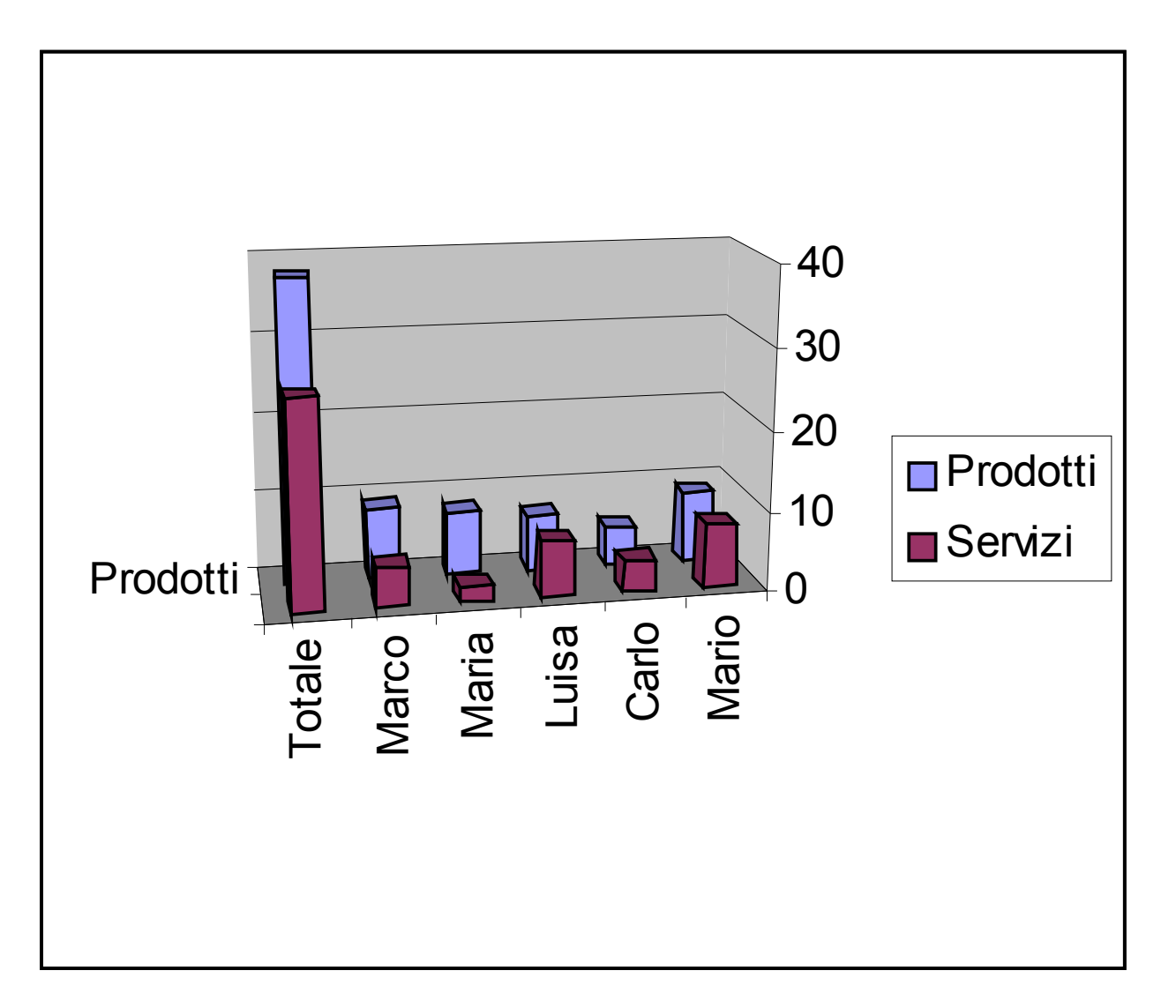

## Istogramma per righe

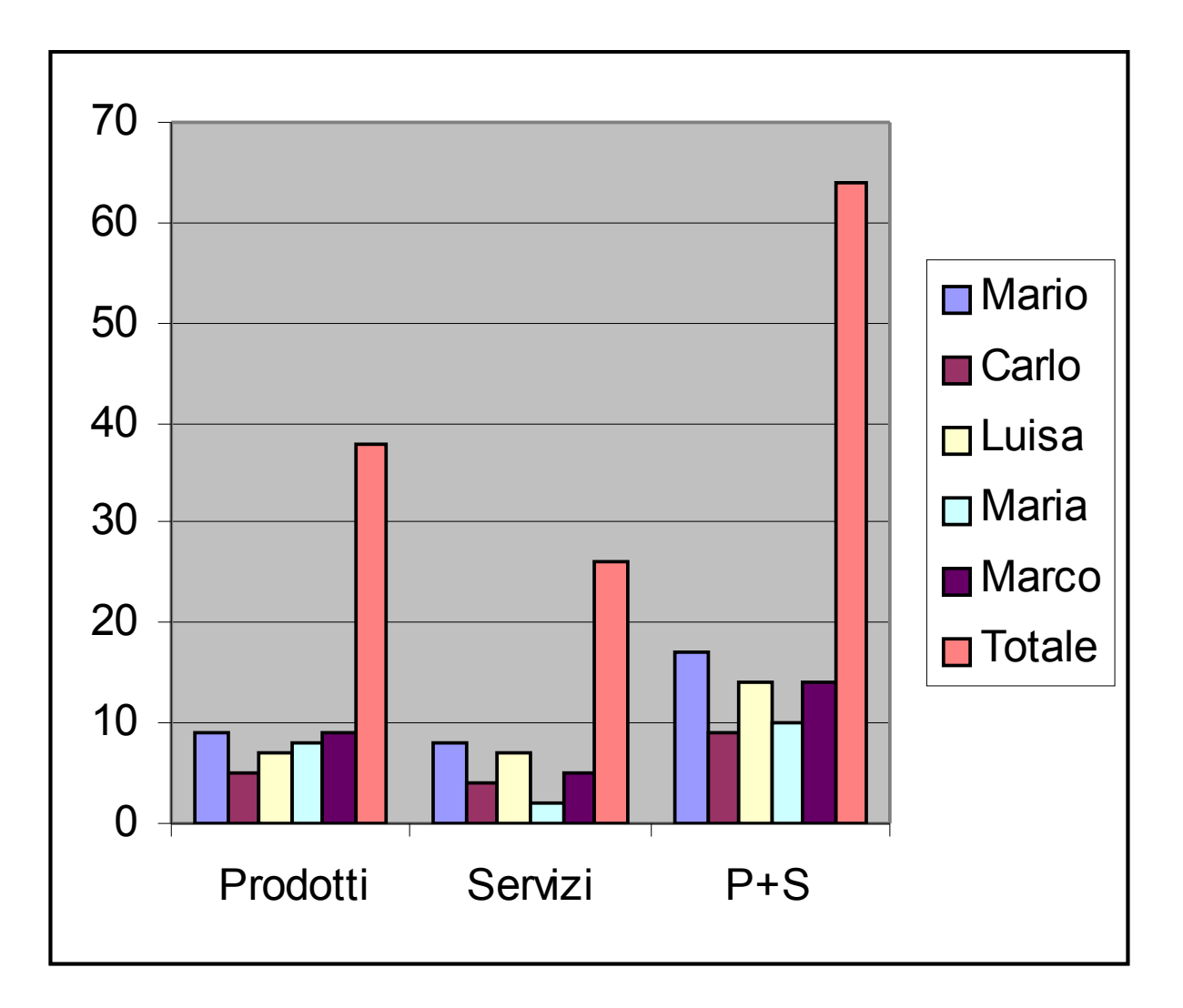

## Barre

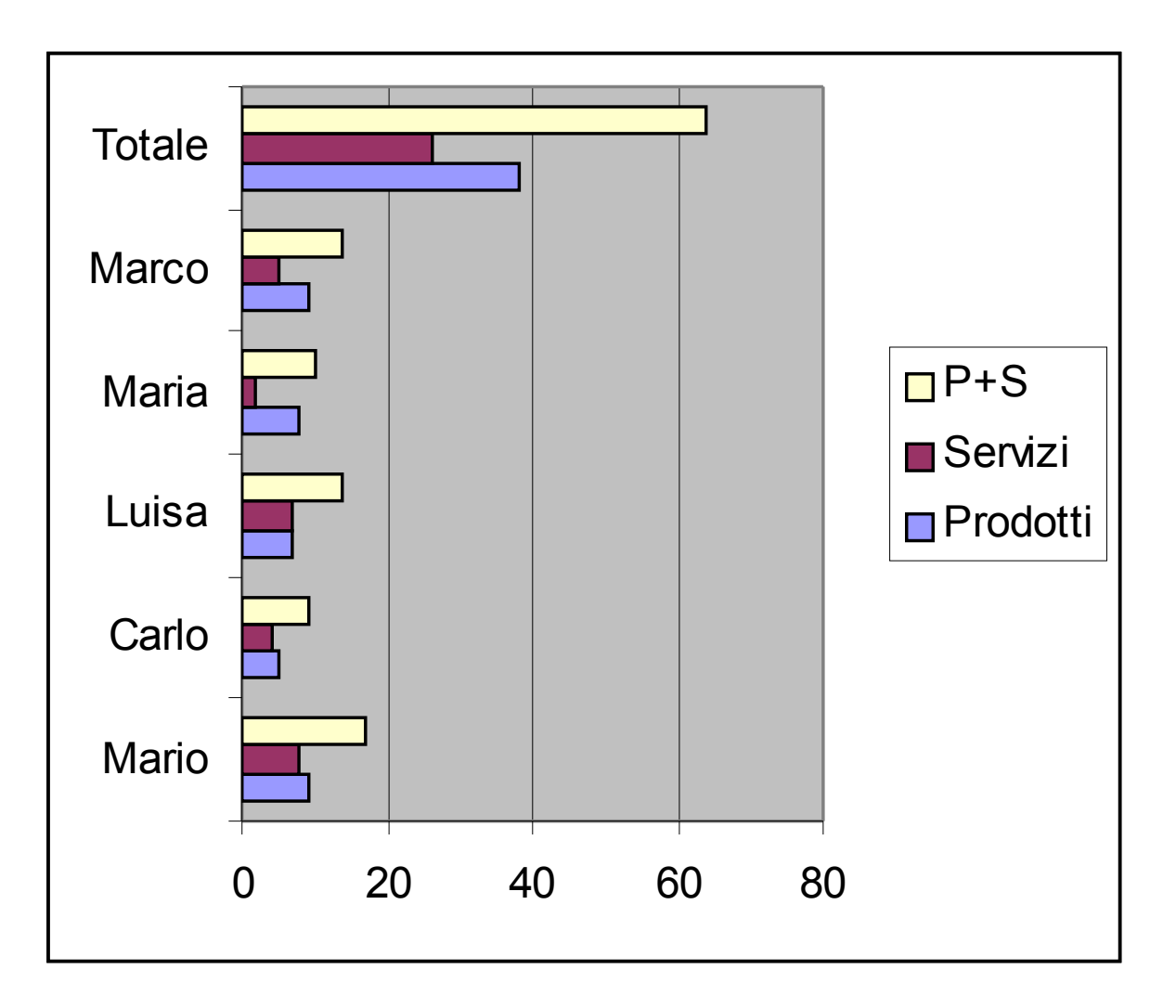

## Area

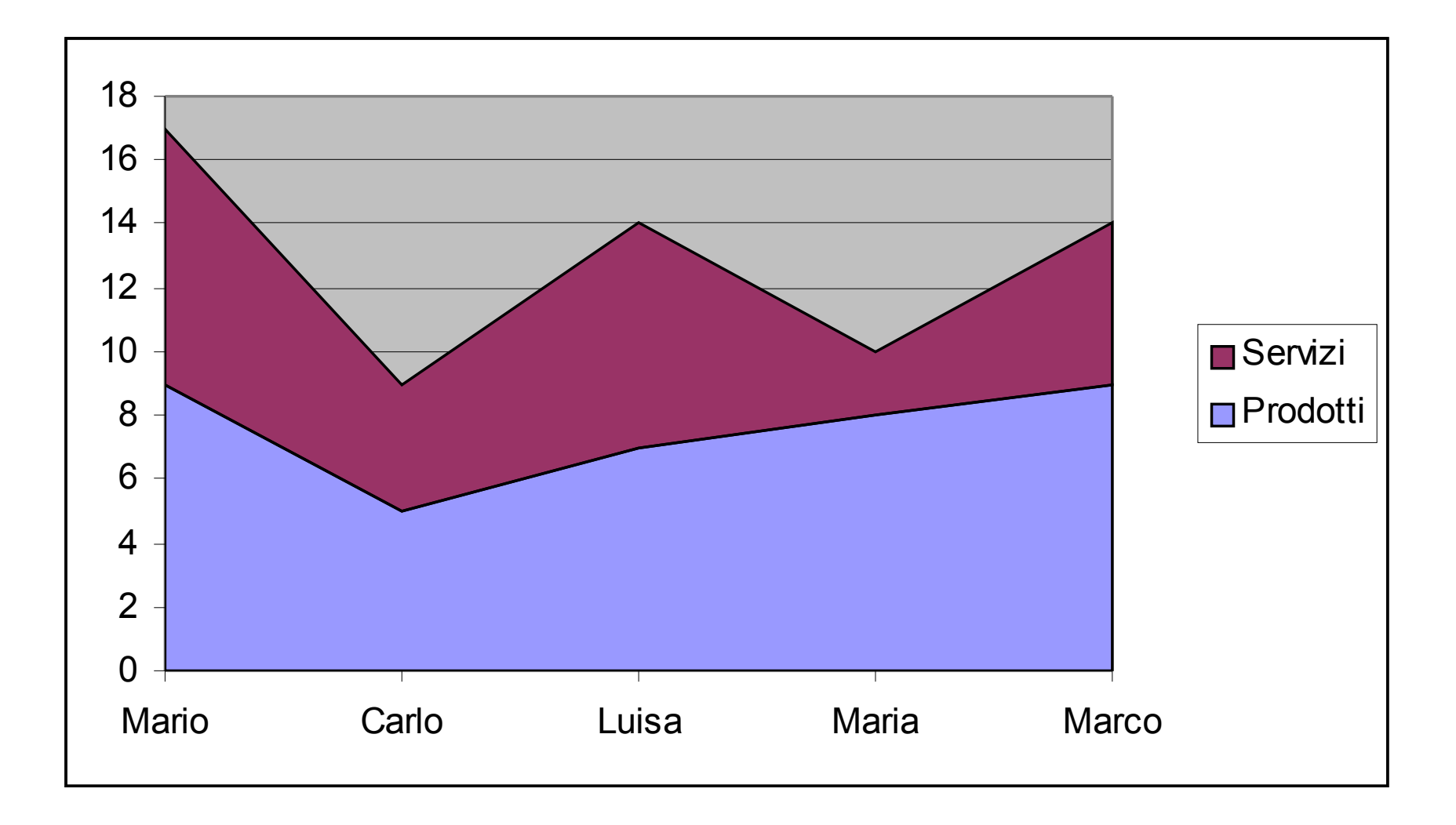

## A torta

#### Standard

#### 3D esplosa

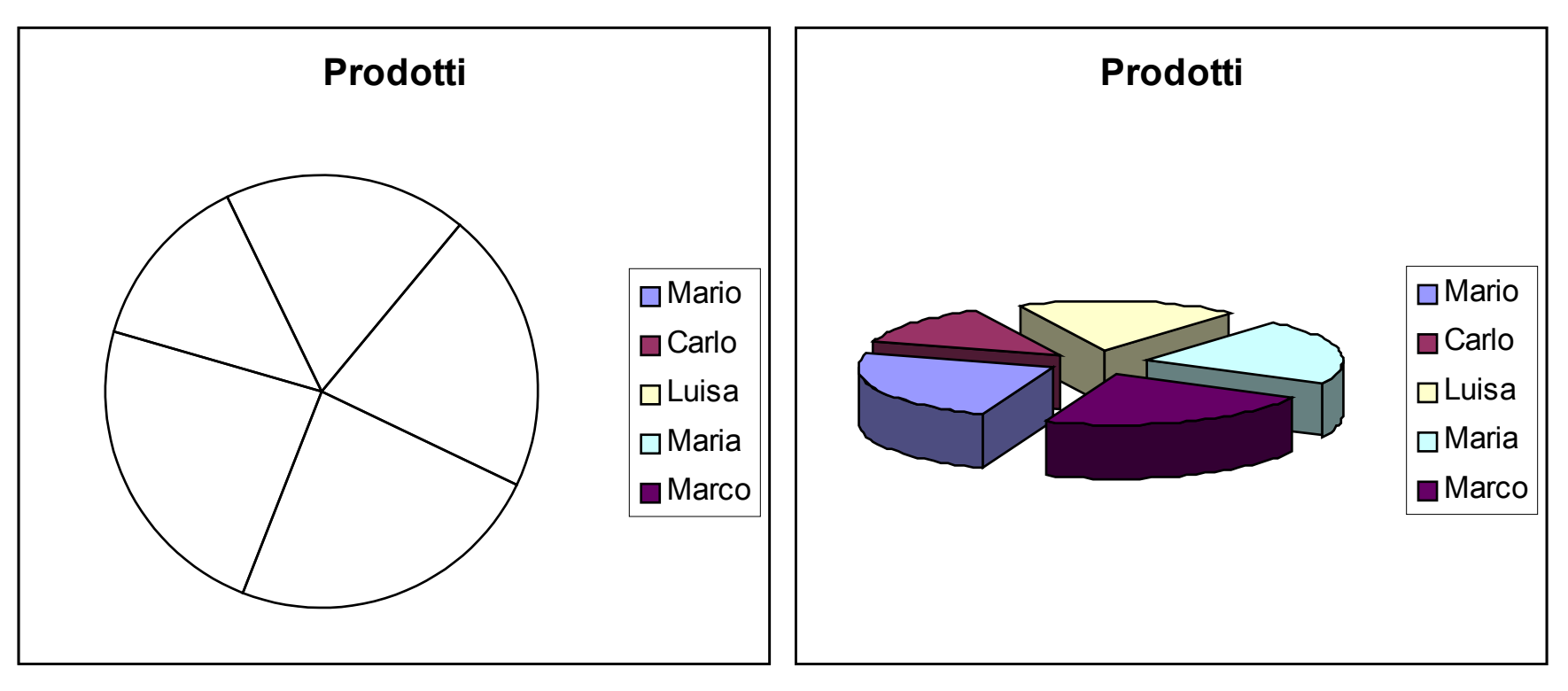

# Analisi dei dati

## Analisi dati: subtotali

- Creazione automatica di Subtotali
- Raggruppamento e strutturazione dei dati

| Dipendente | Prodotti | Servizi | <i>P</i> +S |
|------------|----------|---------|-------------|
| Mario      | 9        | 8       | 17          |
| Mario      | 5        | 4       | 9           |
| Luisa      | 7        | 7       | 14          |
| Luisa      | 8        | 2       | 10          |
| Marco      | 9        | 5       | 14          |

# Analisi dati: subtotali

- Menu Dati -> Subtotali
- Ad ogni cambiamento in
  - Campo
- Usa la funzione
  - Somma, conta
- Aggiungi subtotali a
  - Campo
- Opzioni riepilogo

#### Subtotali X Ad ogni cambiamento in: Dipendente Usa la funzione: Somma Aggiungi subtotali a: Prodotti Servizi P+S Sostituisci i subtotali correnti Interruzione di pagina tra gruppi Riepilogo sotto i dati Rimuovi tutti Annulla OK

## Analisi dati: subtotali

| 2 3         |    | A                  | В        | C       | D   | E |
|-------------|----|--------------------|----------|---------|-----|---|
|             | 1  | Dipendente         | Prodotti | Servizi | P+S |   |
| <b>-</b>    | 2  | Mario              | 9        | 8       | 17  |   |
| 100         | 3  | Mario              | 5        | 4       | 9   |   |
|             | 4  | Mario Totale       | 14       | 12      | 26  |   |
| <b>[</b> •] | 5  | Luisa              | 7        | 7       | 14  |   |
| - 20        | 6  | Luisa              | 8        | 2       | 10  |   |
|             | 7  | Luisa Totale       | 15       | 9       | 24  |   |
|             | 8  | Marco              | 9        | 5       | 14  |   |
| _           | 9  | Marco Totale       | 9        | 5       | 14  |   |
|             | 10 | Totale complessive | 38       | 26      | 64  |   |
|             | 11 |                    |          |         |     |   |

# Strumenti Ricerca obiettivo e Risolutore

#### **Ricerca obiettivo**

- Calcola le variazioni da apportare ad un valore in una cella per ottenere un determinato valore (obiettivo) in un'altra cella.
- Esempio: calcolo rate
  - RATA(tasso\_int;periodi;val\_attuale)
    - Calcola il pagamento per un prestito sulla base di pagamenti e di un tasso di interesse costanti.
  - tasso\_int
    - tasso di interesse per il prestito.
  - periodi
    - il numero totale dei pagamenti da effettuare
  - val\_attuale
    - importo da rateizzare.

#### Ricerca obiettivo: Esempio calcolo rate

| Importo totale            | € | 15.000,00         |
|---------------------------|---|-------------------|
| Acconto                   | € | 2.000,00          |
| Importo da finanziare     | € | 13.000,00         |
| Tasso d'interesse annuale |   | 7,50%             |
| Tasso d'interesse mensile |   | 0,6250%           |
| Mesi finanziamento        |   | 48                |
| Importo rata mensile      |   | <b>-</b> € 314,33 |

#### Ricerca obiettivo: Esempio calcolo rate

Rata a 250 EUR cambiando numero mesi

| :0 | BBBBBB                    | 8    | * 1              | 19-14-18                    | <b>e</b> 🔍 2 | E - ≜↓ Z↓  |   |
|----|---------------------------|------|------------------|-----------------------------|--------------|------------|---|
|    | B7 ▼ fx =                 | RAT/ | A(B5;B6;B3)      |                             |              | 944 - 944  |   |
| 0  | A                         |      | В                | C                           | D            | E          | F |
| 1  | Importo totale            | €    | 15.000,00        |                             |              |            |   |
| 2  | Acconto                   | €    | 2.000,00         |                             |              |            |   |
| 3  | Importo da finanziare     | €    | 13.000,00        | Dicorca obj                 | ottivo       | X          |   |
| 4  | Tasso d'interesse annuale |      | 7,50%            | Ricerca ODI                 | ettivo       |            |   |
| 5  | Tasso d'interesse mensile |      | 0,6250%          | Imposta la cella:           | B7           | <b>K</b> . |   |
| 6  | Mesi finanziamento        | L    | 48               | Alvelerei                   | 250          |            |   |
| 7  | Importo rata mensile      |      | <b>-€</b> 314,33 | AI <u>v</u> alore;          | -250         |            |   |
| 8  |                           |      |                  | Cambiando la c <u>e</u> lla | \$8\$6       |            |   |
| 9  |                           |      |                  |                             |              |            |   |
| 10 |                           |      |                  | C                           | K            | Annulla    |   |
| 11 |                           |      |                  |                             |              |            | - |
| 12 |                           |      |                  |                             |              |            |   |

#### Ricerca obiettivo: Esempio calcolo rate

 Rata a 250 EUR cambiando numero mesi: OK (quasi... il valore non è un intero!)

|    | A                                                                                                    | В           | C             |
|----|----------------------------------------------------------------------------------------------------|-------------|---------------|
| 1  | Importo totale                                                                                                    | € 15.000,00 |               |
| 2  | Acconto                                                                                                    | € 2.000,00  |               |
| 3  | Importo da finanziare                                                                                                    | € 13.000,00 |               |
| 4  | Tasso d'interesse annuale                                                                                                    | 7,50%       |               |
| 5  | Tasso d'interesse mensile                                                                                                    | 0,6250%     |               |
| 6  | Mesi finanziamento                                                                                                    | 63,08305521 |               |
| 7  | Importo rata mensile                                                                                                    | -€ 250,00   |               |
| 8  | 11. In 11. In 11 | X2          |               |
| 9  | Stato ricerca ob                                                                                                    | iettivo     | ×             |
| 10 | Diserse chiettive can P7                                                                                                    |             |               |
| 11 | Ricerca objectivo con B7                                                                                                    |             | OK            |
| 12 | na trovato una soluzione.                                                                                                    |             | and the first |
| 13 | Valore di destinazione:                                                                                                    | -250        | Annulla       |
| 14 | Valore correpte:                                                                                                    | -€ 250 00   | Incremento    |
| 15 | Fordi C. Corrici Acti                                                                                                    | C 200/00    |               |
| 16 |                                                                                                    |             | Pausa         |
| 17 | 12                                                                                                    |             |               |

Dott. Fabio Fioravanti - Laboratorio di Informatica AA07/08

#### Ricerca obiettivo: limitazioni

- Ricerca obiettivo può cambiare solo celle contenenti un valore
- Rata a 250 EUR cambiando importo: KO

|    | A                         | В                      | C                  | D      | E        |
|----|---------------------------|------------------------|--------------------|--------|----------|
| 1  | Importo totale            | € 15.000,00            |                    |        |          |
| 2  | Acconto                   | € 2.000,00             |                    |        |          |
| 3  | Importo da finanziare     | € 13.000,00            |                    |        |          |
| 4  | Tasso d'interesse annuale | 7,50%                  |                    |        |          |
| 5  | Tasso d'interesse mensile | 0,6250%                |                    |        |          |
| 6  | Mesi finanziamento        | 48                     | Ricerca obie       | ttivo  | X        |
| 7  | Importo rata mensile      | <i>-</i> € 314,33      | KIECTED OD/IC      | CUVO   |          |
| 8  |                           |                        | Imposta la cella:  | B7     | <u>×</u> |
| 9  |                           |                        | Al valore:         | -250   |          |
| 10 |                           |                        |                    | 1250   |          |
| 11 | Microsoft Exce            | el                     | × piando la cella: | \$8\$3 | -        |
| 12 |                           |                        | ()                 |        | . 1      |
| 13 | La cella da               | vono contenere un valo | OK                 | Ar     | inulla   |
| 14 |                           | vono contenere un valo | -                  |        |          |
| 15 |                           | OK                     |                    |        |          |
| 16 |                           | UN                     | -                  |        |          |

#### **Ricerca** obiettivo

 Rata a 250 EUR cambiando acconto: in Excel 2003 il risultato viene calcolato correttamente

|     | B7 ▼ fx =RATA(B5;B6;B3)      | 11 - 112 - 112 - 112 - 112 - 112 - 112 - 112 - 112 - 112 - 112 - 112 - 112 - 112 - 112 - 112 - 112 - 112 - 112 |     |
|-----|------------------------------|----------------------------------------------------------------------------------------------------|-----|
|     | A                            | В                                                                                                    | 1   |
| 1   | Importo totale               | € 15.000,00                                                                                                    |     |
| 2   | Acconto                      | € 4.660,41                                                                                                    | F   |
| з   | Importo da finanziare        | € 10.339,59                                                                                                    |     |
| 4   | Tasso d'interesse annuale    | 7,50%                                                                                                    |     |
| 5   | Tasso d'interesse mensile    | 0,6250%                                                                                                    |     |
| 6   | Mesi finanziamento           | 48                                                                                                    |     |
| 7   | Importo rata mensile         | -€ 250,00                                                                                                    |     |
| 8   | Stato ricerca obiettiv       | vo                                                                                                    | ×   |
| 10  | Ricerca obiettivo con 87     | ОК                                                                                                    |     |
| 11  | ha trovato una soluzione.    |                                                                                                    |     |
| 12  | Valore di destinazione: -250 | Annulla                                                                                                    |     |
| 14  | Valore corrente: -€ 250,     | .00 Incremen                                                                                                   | nto |
| 15  |                              |                                                                                                    |     |
| 16  |                              | Pausa                                                                                                    |     |
| 100 |                              |                                                                                                    |     |

## Risolutore

- Lo strumento Risolutore supera alcune limitazioni di Ricerca obiettivo
- Disponibile come strumento aggiuntivo
- Permette di specificare i vincoli che devono essere soddisfatti dalla soluzione trovata
  - Programmazione con vincoli
  - Risolutore <-> Solver

## Risolutore

- Rata

   a 250 EUR
   cambiando
   l'acconto
- Vincolo: acconto max 5000 EUR

|    | A                         |       | В            | С               | D                 |
|----|---------------------------|-------|--------------|-----------------|-------------------|
| 1  | Importo totale            | €     | 15.000,00    |                 |                   |
| 2  | Acconto                   | €     | 2.000,00 <   | <b>f</b>        |                   |
| 3  | Importo da finanziare     | €     | 13.000,00    |                 | 1                 |
| 4  | Tasso d'interesse annuale |       | 7,50%        |                 |                   |
| 5  | Tasso d'interesse mensile |       | 0,6250%      |                 |                   |
| 6  | Mesi finanziamento        |       | 48           |                 |                   |
| 7  | Importo rata mensile      |       | -€ 314,33    |                 |                   |
| 8  |                           |       |              | 8               |                   |
| 9  | Parametri del Riso        | oluto | ore          |                 | ×                 |
| 10 | Imposto callo obiettivo,  | ÷7    | 31           |                 | Direks            |
| 11 |                           | 5/    |              |                 | RISOIVI           |
| 12 | Uguale a: C Ma <u>x</u> C | Min   | • Valore di: | -250            | Chiudi            |
| 13 | Cambiando le celle:       |       |              | 11              |                   |
| 14 | SB52                      |       |              | Ipotizza        |                   |
| 15 |                           |       |              |                 |                   |
| 16 | -Vincoli:                 |       |              |                 | Opzioni           |
| 17 | \$B\$2 <= 5000            |       |              | Aggiungi        | - 51 - 53         |
| 18 |                           |       | _            |                 |                   |
| 19 |                           |       |              | Cam <u>b</u> ia | E.                |
| 20 |                           |       |              | Thesian         | <u>R</u> eimposta |
| 21 |                           |       | Y            | Eiimina         | 2 1               |
| 22 |                           |       |              |                 | <u> </u>          |
|    | 100                       | W.1   | 11           | 170             | 100 100           |

## Risolutore

- Rata a 250 EUR cambiando l'acconto: soluzione trovata dal risolutore
- Se non c'e' soluzione mostra il risultato piu' vicino (es: acconto < 4000)</li>

|   | B7 - fx =                 | RATA | (B5;B6;B3) |
|---|---------------------------|------|------------|
|   | A                         |      | B          |
| 1 | Importo totale            | €    | 15.000,00  |
| 2 | Acconto                   | €    | 4.660,41   |
| 3 | Importo da finanziare     | €    | 10.339,59  |
| 4 | Tasso d'interesse annuale |      | 7,50%      |
| 5 | Tasso d'interesse mensile |      | 0,6250%    |
| 6 | Mesi finanziamento        |      | 48         |
| 7 | Importo rata mensile      | [    | -€ 250,00  |
| 8 | 1 - 200                   |      |            |

- Strumento molto potente e flessibile
  - Aggregare e visualizzare dati secondo diversi punti di vista o dimensioni
- Inizialmente complicato da gestire
- Procedura guidata
  - Origine dati
  - Selezione dati
  - Inserimento nuovo/vecchio foglio
  - Configurazione layout

#### Dati da visualizzare

|    | A          | В        | C          | D            |
|----|------------|----------|------------|--------------|
| 1  | Prodotti   | Mese     | Area       | Fatturato    |
| 2  | Prodotto A | gennaio  | nord-ovest | € 103.291,38 |
| 3  | Prodotto A | gennaio  | nord-est   | € 247.899,31 |
| 4  | Prodotto A | gennaio  | sud        | € 202.451,10 |
| 5  | Prodotto A | gennaio  | centro     | € 187.990,31 |
| 6  | Prodotto B | gennaio  | nord-ovest | € 118.785,09 |
| 7  | Prodotto B | gennaio  | nord-est   | € 237.570,17 |
| 8  | Prodotto B | gennaio  | sud        | € 90.379,96  |
| 9  | Prodotto B | gennaio  | centro     | € 227.241,04 |
| 10 | Prodotto A | febbraio | nord-ovest | € 113.620,52 |
| 11 | Prodotto A | febbraio | nord-est   | € 216.911,90 |
| 12 | Prodotto A | febbraio | sud        | € 187.990,31 |
| 13 | Prodotto A | febbraio | centro     | € 186.957,40 |
| 14 | Prodotto B | febbraio | nord-ovest | € 111.038,23 |
| 15 | Prodotto B | febbraio | nord-est   | € 234.987,89 |
| 16 | Prodotto B | febbraio | sud        | € 95.544,53  |
| 17 | Prodotto B | febbraio | centro     | € 216.911.90 |

### Tabelle pivot: origine dati

Origine dati? Tabella / grafico?

| Creazione guidata | Tabella pivot e grafico pivot - Passaggio 1 d ? 🗙                                                                                                    |
|-------------------|----------------------------------------------------------------------------------------------------|
|                   | Indicare dove si trovano i dati da analizzare.<br>© Elenco o database Microsoft Office Excel<br>© Origine dati esterna<br>© Intervalli di consolidamento multipli<br>© Altro rapporto di tabella pivot o grafico pivot<br>Indicare il tipo di rapporto da creare.<br>© Tabella pivot |
|                   | Annulla Anit > Eine                                                                                                    |

## Tabelle pivot: selezione dati / posizione

Selezione dati

| Creazione guidata Tabella pi                   | vot e graf                                             | ico pivot - I      | Passaggio        | 2 d ? 🗙 |
|------------------------------------------------|--------------------------------------------------------|--------------------|------------------|---------|
| Indicare dove si trovano i dati da utilizzare. | Creazione guidata Tabella pivot e grafico pivot - Pass |                    |                  |         |
| Intervallo: Tabella pivot'!\$A\$1;\$D\$17      | 1                                                      | <u>S</u> foglia    |                  |         |
|                                                | Annulla                                                | < <u>I</u> ndietro | <u>A</u> vanti > | Eine    |

Nuovo/vecchio foglio?

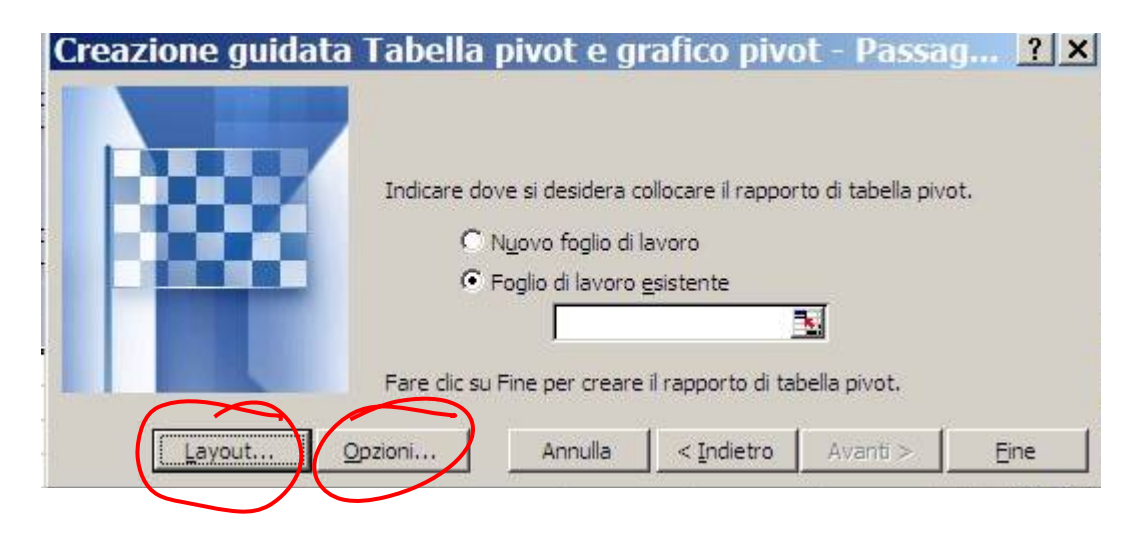

## Tabelle pivot: configurazione layout

Selezione campi: PAGINA, COLONNA, RIGA, DATI

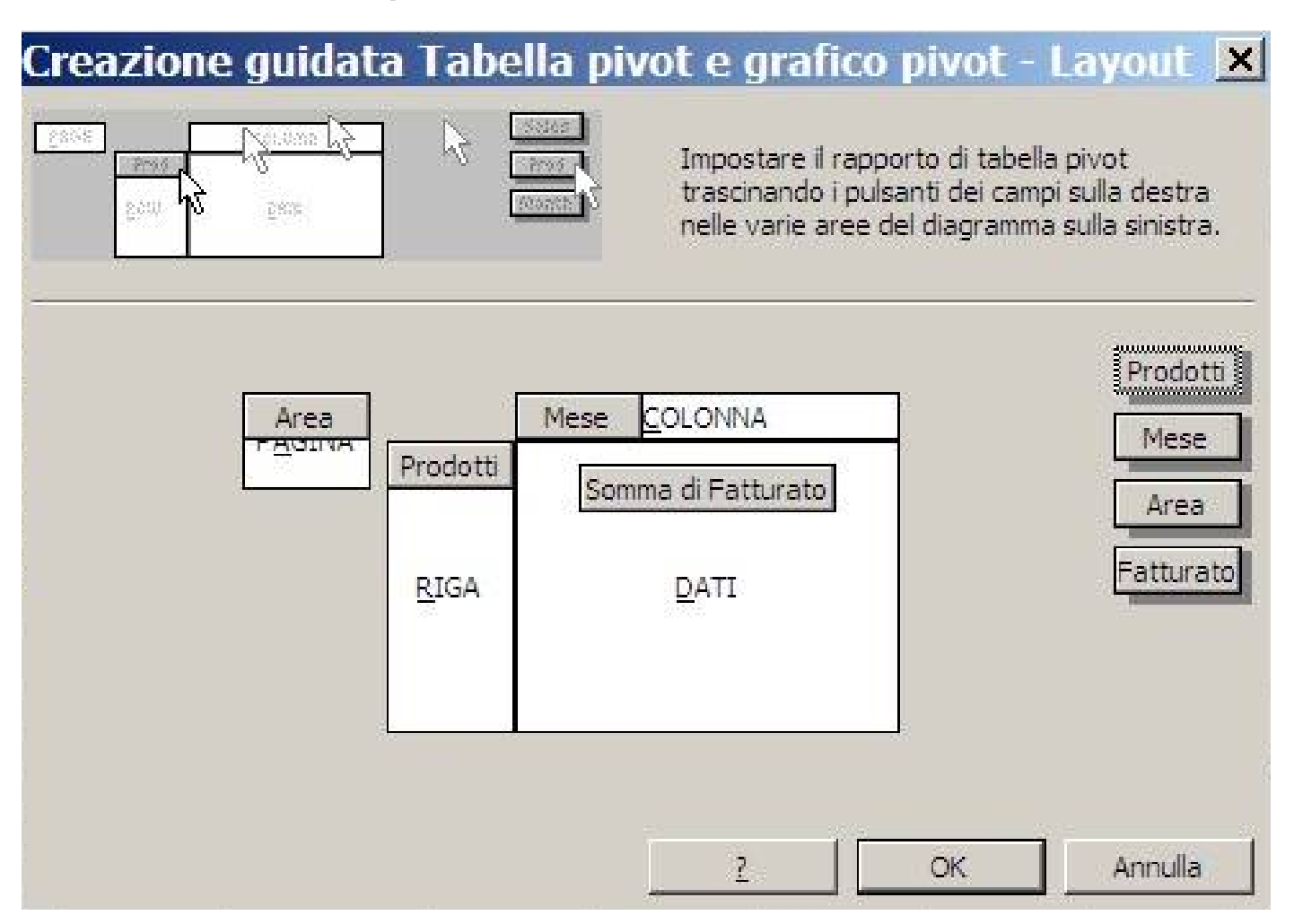

#### Tabelle pivot: opzioni

| Opzioni tabella pivot                                                                        | ×                                         |  |  |
|----------------------------------------------------------------------------------------------|-------------------------------------------|--|--|
| Nome: Tabella_pivot1                                                                         |                                           |  |  |
| Opzioni di formattazione                                                                     |                                           |  |  |
| 🔽 <u>T</u> otali complessivi per colonne                                                     | Layout pagina: Da sotto a sopra 💌         |  |  |
| <ul> <li>Totali complessivi per righe</li> <li>Tabella formattata automaticamente</li> </ul> | Campi per colonna:                        |  |  |
| Subtotale elementi pagina nascosti           Unisci etichette                                | T Per i valori di <u>e</u> rrore, mostra: |  |  |
| Mantieni formattazione                                                                       | ✓ Per le celle <u>v</u> uote, mostra:     |  |  |
| 🔽 Etichette elementi su <u>o</u> gni pagina stampata                                         | 🔲 Titol <u>i</u> di stampa                |  |  |
| Contrassegna totali con *                                                                    |                                           |  |  |
| Opzioni dati                                                                                 |                                           |  |  |
| Opzioni origine dati:                                                                        | Opzioni dati esterni:                     |  |  |
| 🔽 Salva i dati con il layout della tabella                                                   | ☐ Salva password                          |  |  |
| 🔽 Attiva mostra <u>d</u> ettaglio                                                            | 🖵 Query in background                     |  |  |
| Aggiorna all'apertura                                                                        | Cttimizza memoria                         |  |  |
|                                                                                              | OK Annulla                                |  |  |

Tabelle pivot: risultato

 E' possibile selezionare i valori di interesse per i campi presenti nelle varie zone

| 1 | Area               | (Tutto)        |                |                    |
|---|--------------------|----------------|----------------|--------------------|
| 2 |                    |                |                |                    |
| 3 | Somma di Fatturato | Prodotti 🔷 🔫   | ·              |                    |
| 4 | Mese 🔻             | Prodotto A     | Prodotto B     | Totale complessivo |
| 5 | gennaio            | € 741.632,11   | € 673.976,25   | € 1.415.608,36     |
| 6 | febbraio           | € 705.480,12   | € 658.482,55   | € 1.363.962,67     |
| 7 | Totale complessivo | € 1.447.112,23 | € 1.332.458,80 | € 2.779.571,03     |

Selezione valore PAGINA (selezione singola)

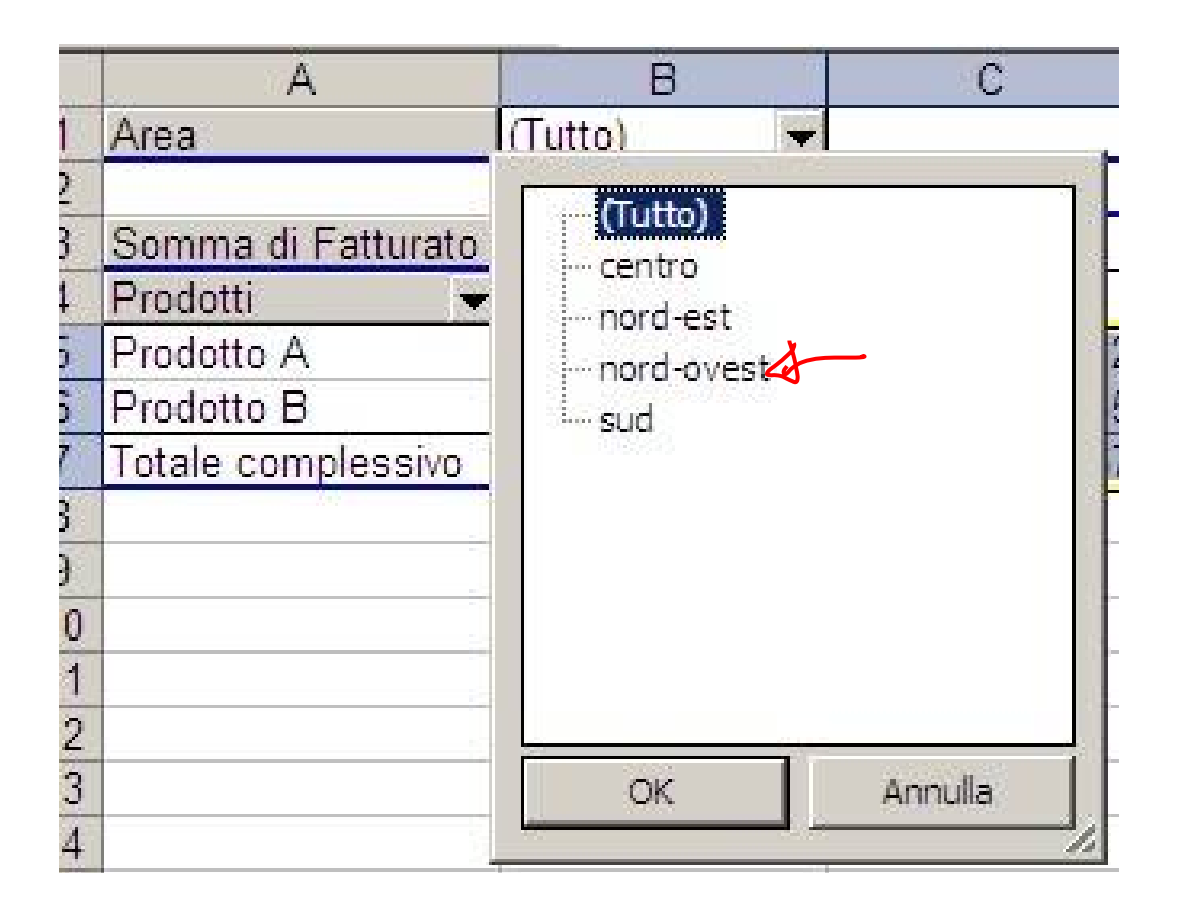

Risultato selezione valore campo Area (zona PAGINA)

|   | A                  | В            | C            | D                                                                                                    |
|---|--------------------|--------------|--------------|----------------------------------------------------------------------------------------------------|
| 1 | Area               | nord-ovest 👻 |              |                                                                                                    |
| 2 |                    |              |              |                                                                                                    |
| 3 | Somma di Fatturato | Mese 👻       |              |                                                                                                    |
| 4 | Prodotti 🗸         | gennaio      | febbraio     | Totale complessivo                                                                                              |
| 5 | Prodotto A         | € 103.291,38 | € 113.620,52 | € 216.911,90                                                                                                    |
| 6 | Prodotto B         | € 118.785,09 | € 111.038.23 | € 229.823,32                                                                                                    |
| 7 | Totale complessivo | € 222.076.47 | € 224.658.75 | € 446.735,22                                                                                                    |
| 0 |                    |              |              | the second second second second second second second second second second second second second second second se |

Selezione valore campi RIGA / COLONNA (selezione multipla)

| Somma di Fatturato Mese | •                                                                    | Mese 🔻             | -  |
|-------------------------|----------------------------------------------------------------------|--------------------|----|
| Prodotti dennaio        | febbraio<br>.38 € 113.620.52<br>.09 € 111.038.22<br>.47 € 224.658.75 | (mostra tutto)<br> | E  |
| OK Annulla              | 4                                                                    | OK Annul           | la |

Dott. Fabio Fioravanti - Laboratorio di Informatica AA07/08

## Tabelle pivot: riconfigurazione layout

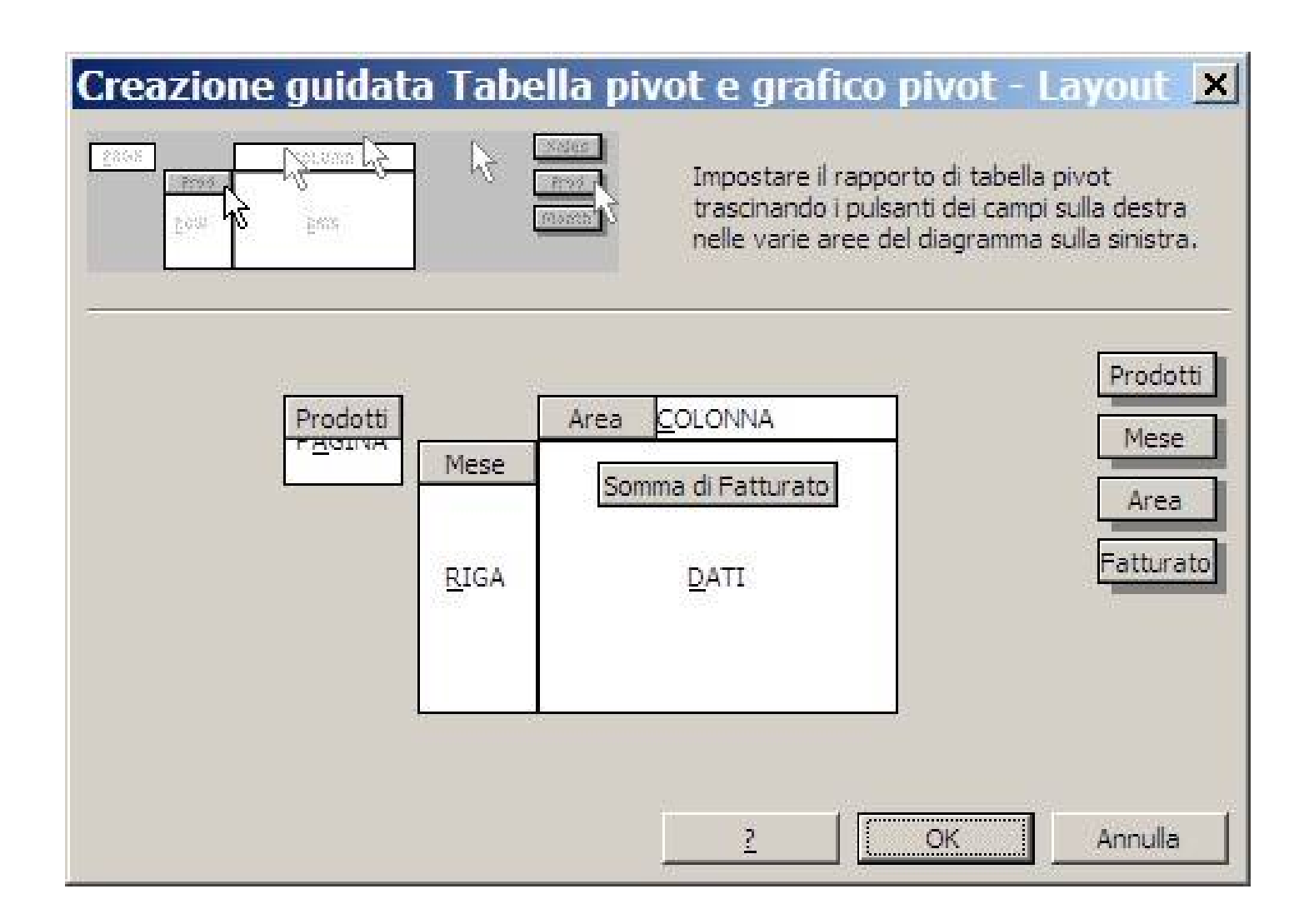

## Tabelle pivot: riconfigurazione layout

Risultato della riconfigurazione del layout

|   | A                  | В            | С            | D            | E            | F                  |
|---|--------------------|--------------|--------------|--------------|--------------|--------------------|
| 1 | Prodotti           | (Tutto) 💌    |              |              |              |                    |
| 2 |                    |              |              |              |              |                    |
| 3 | Somma di Fatturato | Area 👻 👻     |              |              |              |                    |
| 4 | Mese 💌             | centro       | nord-est     | nord-ovest   | sud          | Totale complessivo |
| 5 | gennaio            | € 415.231,35 | € 485.469,49 | € 222.076,47 | € 292.831,06 | € 1.415.608,36     |
| 6 | febbraio           | € 403.869,30 | € 451.899,79 | € 224.658,75 | € 283.534,84 | € 1.363.962,67     |
| 7 | Totale complessivo | € 819.100,64 | € 937.369,27 | € 446.735,22 | € 576.365,90 | € 2.779.571,03     |

#### Grafici pivot

Analogamente è possibile creare grafici pivot

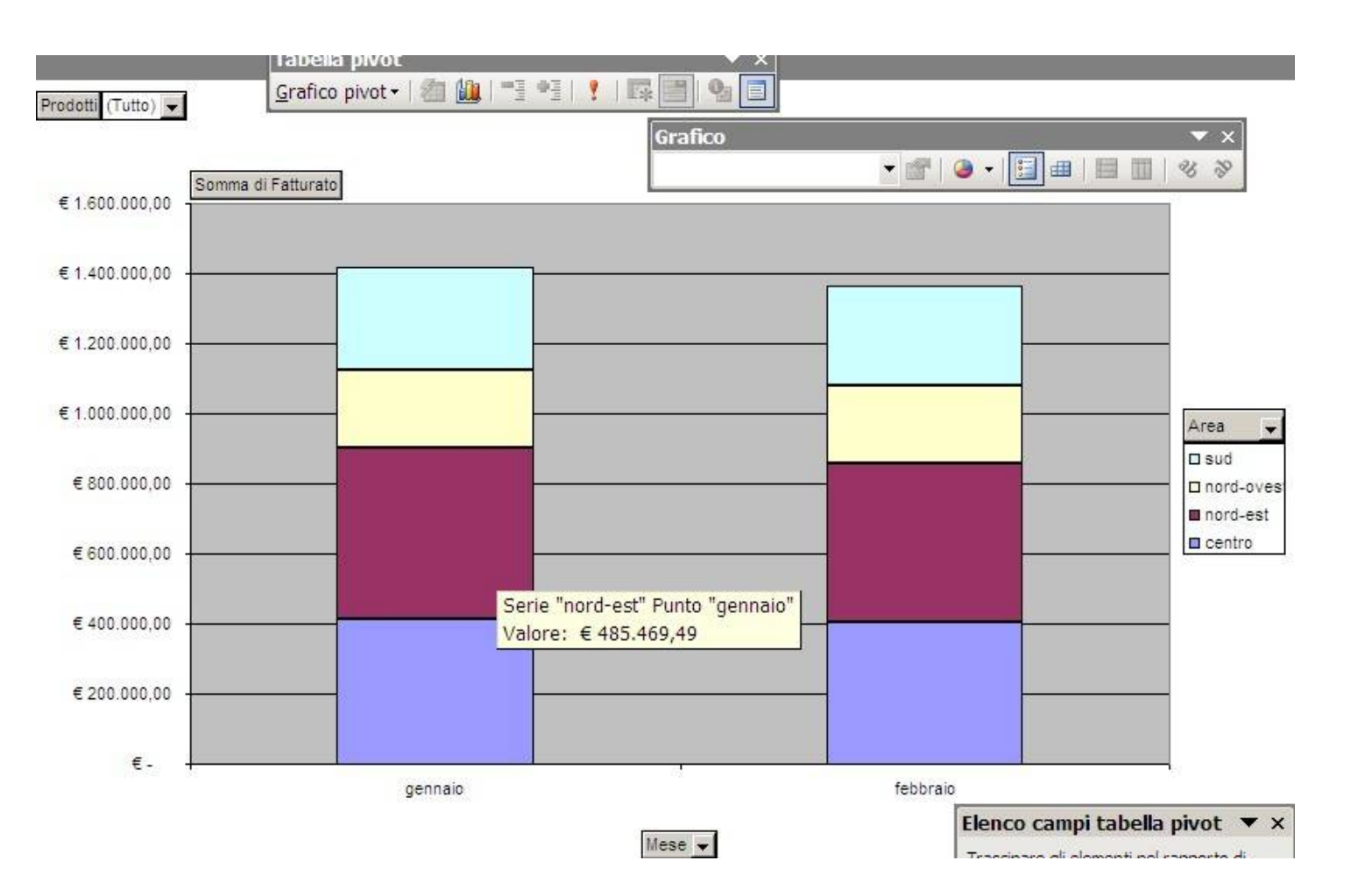

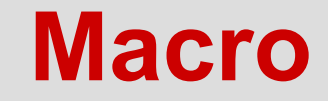
#### Macro

- Operazioni frequenti possono essere automatizzate con le macro.
  - Una serie di comandi e funzioni memorizzata
  - Può essere eseguita ogni volta sia necessario
- Registrazione delle macro
  - Strumenti -> Macro -> Registra nuova macro.
  - Assegnare nome, descrizione, ecc...
  - (opzionale) Modalità riferimenti relativi (on / off) per memorizzare i riferimenti relativamente alla posizione o in maniera assoluta.
  - Eseguire comandi da memorizzare
  - Clic sul pulsante Sospendi registrazione

# Macro

- Esecuzione di una macro (Strumenti -> Macro -> Macro -> Esegui)
  - ESC per interrompere
- Semplificare l'esecuzione di una macro
  - pulsante barra degli strumenti
  - scelta rapida da tastiera
  - oggetto grafico sul foglio di lavoro.
- Esecuzione macro possibile se livello di protezione medio o basso
- Attenzione: alcuni virus possono essere trasmessi tramite macro.
- E' possibile certificare le macro usando una firma digitale
  - Garanzia sull'identità dell'autore della macro
  - Ben diverso dalla garanzia sul comportamento della macro!

# Importare dati esterni

- Dati
  - Importa dati esterni
    - Importa dati

| Seleziona origine dati 🔹 💽 |                                                                                                    |    |
|----------------------------|----------------------------------------------------------------------------------------------------|----|
| Ce <u>r</u> ca in:         | 🔄 Origini dati utente 💽 🔶 - 😢 🔯 🗙 🎬 🎹 - Strumenti -                                                                                                    |    |
| Cronologia                 | Honnetti a nuova origine di dati<br>HNuova connessione a SQL Server<br>Cambi valuta da MSN MoneyCentral Investor (in lingua inglese)<br>Indici di Borsa da Microsoft Investor (in lingua inglese) |    |
| Documenti                  | Ry Quotazioni di azioni da Microsoft Investor (in lingua inglese)                                                                                                    |    |
| Desktop                    |                                                                                                    |    |
| <b>*</b><br>Preferiti      |                                                                                                    |    |
| 62                         | Nome file: Nuova origine Apri                                                                                                    |    |
| Risorse di rete            | Tipo file: Tutte le origini dati                                                                                                    | la |

# Esportazione dati

- File -> Salva con nome
- Formati principali (import / export)
  - XML
  - Testo delimitato da virgole (CSV, Comma Separated Values)
  - DBF (formato tabelle database relazionale)
  - MS Access, Origine dati (solo import)
  - HTML
- E' possibile includere cartelle, fogli e grafici all'interno di documenti di testo (es. Word) e presentazioni (es. Powerpoint)

#### Altre caratteristiche

- Guida in linea
  - Molto completa!
  - Usatela!
- Immagini

. . . . . . .

Disegni geometrici

#### Punti di debolezza dei fogli elettronici

- Mancanza di auditing e controllo delle revisioni
  - Chi ha cambiato cosa? E quando?
  - Problemi legali
- Mancanza di sicurezza
  - Grana troppo grossa
  - Chi puo' modificare un foglio puo' modificare ogni sua parte (con eccezioni)
- Mancanza di concorrenza
  - Un solo utente per volta
- Difficile gestire la consistenza dei dati

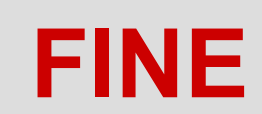